Your Global Automation Partner

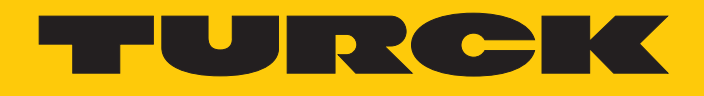

# I/O-System excom Integration in DeltaV über PROFINET

Hans Turck GmbH & Co. KG | T +49 208 4952-0 | F +49 208 4952-264 | more@turck.com | www.turck.com

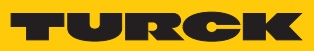

# Inhaltsverzeichnis

| 1 | Über dies              | es Handbuch                                          | 5              |
|---|------------------------|------------------------------------------------------|----------------|
|   | 1.1                    | Zielgruppen                                          | 5              |
|   | 1.2                    | Symbolerläuterung                                    | 5              |
|   | 1.3                    | Weitere Unterlagen                                   | 6              |
|   | 1.4                    | Feedback zu dieser Anleitung                         | 6              |
| 2 | Hinweise               | zum System                                           | 7              |
|   | 2.1                    | Systemidentifzierung                                 | 7              |
|   | 2.2                    | Hersteller und Service                               | 7              |
| 3 | Zu Ihrer S             | icherheit                                            | 8              |
|   | 3.1                    | Allgemeine Sicherheitshinweise                       | 8              |
|   | 3.2                    | Hinweise zum Ex-Schutz                               | 8              |
| 4 | excom-Sy               | stem über PROFINET in DeltaV integrieren             | 9              |
|   | 4.1                    | Voraussetzungen                                      | 9              |
|   | 4.1.1                  | Voraussetzungen – Hardware                           | 9              |
|   | 4.1.2                  | Voraussetzungen – Software                           | 10             |
|   | 4.2                    | excom – IP-Adresse und PROFINET-Namen vergeben       | 11             |
|   | 4.2.1                  | IP-Adresse einstellen                                | 11             |
|   | 4.2.2                  | GSDML-Datoi installioron                             | іл<br>1Л       |
|   | 4.5<br>1 1             | excom-Station anlegen                                | 16             |
|   | т. <del>т</del><br>Л 5 | DeltaV-Controller einrichten                         | 17             |
|   | 4.J<br>1.6             | ovcom Station an virtualle PPOEINET Karta anhinden   | ) /<br>) 1     |
|   | 4.0                    | excom-Station an virtuelle PROFINE I-Raite and inden | 21<br>77       |
|   | 4.7                    | excom PROFINET-Parameter parameterieren              | >/             |
|   | 4.8                    | excom-Kommunikation parametrieren                    | 38             |
|   | <b>4.9</b>             | excom-Module parametrieren                           | +0             |
|   | 4.9.1                  | Beispiel: DO40                                       | +1<br>43       |
|   | 4.9.3                  | Beispiel: AIH40                                      | 44             |
|   | 4.9.4                  | Beispiel: AOH40                                      | 46             |
|   | 4.10                   | I/O-Daten konfigurieren                              | <del>1</del> 7 |
|   | 4.11                   | PROFINET-Diagnose                                    | 53             |
| 5 | Redundar               | ız-Strategien                                        | 55             |
|   | 5.1                    | Topologie                                            | 55             |
|   | 5.2                    | Redundanz-Setup                                      | 56             |
|   | 5.3                    | Systemredundanz                                      | 56             |

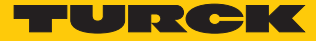

# 1 Über dieses Handbuch

Das Handbuch beschreibt die Integration des excom-Systems in das Leitsystem DeltaV über PROFINET.

Lesen Sie das Handbuch und die mitgeltenden Dokumente vor der Integration aufmerksam durch. So vermeiden Sie mögliche Personen-, Sach- und Geräteschäden. Bewahren Sie das Handbuch auf, solange das Produkt genutzt wird. Falls Sie das Produkt weitergeben, geben Sie auch dieses Handbuch mit.

Dargestellt werden die Möglichkeiten zur GSDML-basierten Integration von der Installation der GSDML bis hin zum Handling der I/O-Daten und der zugehörigen Diagnose. Über die allgemeine Integration hinaus werden weitere Anwendungen des excom-Systems beschrieben:

- Redundanz einrichten
- Parameter im laufenden Betrieb ändern
- Konfigurationen im laufenden Betrieb ändern

# 1.1 Zielgruppen

Die vorliegende Anleitung richtet sich an fachlich geschultes Personal und muss von jeder Person sorgfältig gelesen werden, die das Gerät montiert, in Betrieb nimmt, betreibt, instand hält, demontiert oder entsorgt.

Bei Einsatz des Gerätes in Ex-Kreisen muss der Anwender zusätzlich über Kenntnisse im Explosionsschutz (EN 60079-14 etc.) verfügen.

# 1.2 Symbolerläuterung

In dieser Anleitung werden folgende Symbole verwendet:

|   | <b>GEFAHR</b><br>GEFAHR kennzeichnet eine gefährliche Situation mit hohem Risiko, die zum Tod<br>oder zu schweren Verletzungen führt, wenn sie nicht vermieden wird.                                                                 |
|---|----------------------------------------------------------------------------------------------------|
|   | <b>WARNUNG</b><br>WARNUNG kennzeichnet eine gefährliche Situation mit mittlerem Risiko, die zum<br>Tod oder zu schweren Verletzungen führen kann, wenn sie nicht vermieden wird.                                                     |
|   | <b>VORSICHT</b><br>VORSICHT kennzeichnet eine gefährliche Situation mit mittlerem Risiko, die zu mit-<br>telschweren oder leichten Verletzungen führen kann, wenn sie nicht vermieden<br>wird.                                       |
| ! | ACHTUNG<br>ACHTUNG kennzeichnet eine Situation, die zu Sachschäden führen kann, wenn sie<br>nicht vermieden wird.                                                                                                    |
| i | HINWEIS<br>Unter HINWEIS finden Sie Tipps, Empfehlungen und nützliche Informationen zu spe-<br>ziellen Handlungsschritten und Sachverhalten. Die Hinweise erleichtern Ihnen die<br>Arbeit und helfen Ihnen, Mehrarbeit zu vermeiden. |
|   | HANDLUNGSAUFFORDERUNG<br>Dieses Zeichen kennzeichnet Handlungsschritte, die der Anwender ausführen muss.                                                                                                    |
| ⇒ | HANDLUNGSRESULTAT<br>Dieses Zeichen kennzeichnet relevante Handlungsresultate.                                                                                                    |

# 1.3 Weitere Unterlagen

Ergänzend zu diesem Dokument finden Sie im Internet unter www.turck.com folgende Unterlagen:

- Datenblätter
- Kurzanleitungen
- excom-Handbücher
- GEN... Getting Started
- Zulassungen

# 1.4 Feedback zu dieser Anleitung

Wir sind bestrebt, diese Anleitung ständig so informativ und übersichtlich wie möglich zu gestalten. Haben Sie Anregungen für eine bessere Gestaltung oder fehlen Ihnen Angaben in der Anleitung, schicken Sie Ihre Vorschläge an **techdoc@turck.com**.

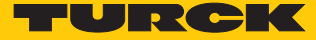

# 2 Hinweise zum System

2.1 Systemidentifzierung Dieses Handbuch gilt für das Turck excom-System.

#### 2.2 Hersteller und Service

Hans Turck GmbH & Co. KG Witzlebenstraße 7 45472 Mülheim an der Ruhr Germany

Turck unterstützt Sie bei Ihren Projekten von der ersten Analyse bis zur Inbetriebnahme Ihrer Applikation. In der Turck-Produktdatenbank finden Sie Software-Tools für Programmierung, Konfiguration oder Inbetriebnahme, Datenblätter und CAD-Dateien in vielen Exportformaten. Über folgende Adresse gelangen Sie direkt in die Produktdatenbank: www.turck.de/produkte

Für weitere Fragen ist das Sales-und-Service-Team in Deutschland telefonisch unter folgenden Nummern zu erreichen:

- Vertrieb: +49 208 4952-380
- Technik: +49 208 4952-390

Außerhalb Deutschlands wenden Sie sich bitte an Ihre Turck-Landesvertretung.

# 3 Zu Ihrer Sicherheit

Das Produkt ist nach dem Stand der Technik konzipiert. Dennoch gibt es Restgefahren. Um Personen- und Sachschäden zu vermeiden, müssen Sie die Sicherheits- und Warnhinweise beachten. Für Schäden durch Nichtbeachtung von Sicherheits- und Warnhinweisen übernimmt Turck keine Haftung.

# 3.1 Allgemeine Sicherheitshinweise

- Nur fachlich geschultes Personal darf das Gerät montieren, installieren, betreiben, parametrieren und instand halten.
- Das Gerät nur in Übereinstimmung mit den geltenden nationalen und internationalen Bestimmungen, Normen und Gesetzen einsetzen.
- Das Gerät erfüllt ausschließlich die EMV-Anforderungen für den industriellen Bereich und ist nicht zum Einsatz in Wohngebieten geeignet.

# 3.2 Hinweise zum Ex-Schutz

- Gerät nur mit geeignetem Schutzgehäuse im Ex-Bereich einsetzen.
- Nationale und internationale Vorschriften für den Explosionsschutz beachten.
- Bei Einsatz des Gerätes in Ex-Kreisen muss der Anwender über Kenntnisse im Explosionsschutz (EN 60079-14 etc.) verfügen.
- Das Gerät nur innerhalb der zulässigen Betriebs- und Umgebungsbedingungen (siehe Zulassungsdaten und Auflagen durch die Ex-Zulassung) einsetzen.
- Nicht genutzte Steckplätze auf dem Modulträger mit Blindmodulen (BM1) bestücken.
- Leitungen und Klemmen mit eigensicheren Stromkreisen kennzeichnen bei farbiger Kennzeichnung hellblau verwenden. Leitungen und Klemmen von nicht eigensicheren Stromkreisen trennen oder entsprechend isolieren (EN 600079-14).
- "Nachweis der Eigensicherheit" durchführen.
- Geräte niemals an eigensichere Stromkreise anschließen, wenn die Geräte zuvor schon einmal an nicht eigensicheren Stromkreisen betrieben wurden.

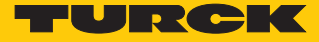

# 4 excom-System über PROFINET in DeltaV integrieren

Das excom-System wird GSDML-basiert in das Leitsystem DeltaV integriert. Im Folgenden werden alle erforderlichen Schritte von der GSDML-Installation bis zum Handling der I/O-Daten und der Diagnose beschrieben.

- 4.1 Voraussetzungen
- 4.1.1 Voraussetzungen Hardware

In diesem Beispiel wird die folgende Hardware verwendet:

#### DeltaV-Hardware

- DeltaV MD Controller
- DeltaV virtuelles E/A-Modul 2 der M-Serie (VIM2)

#### Turck-Hardware

- Modulträger MT08-N
- Gateway GEN-N
- Digitales Ein-/Ausgangsmodul DM80-N
- Digitales Ausgangsmodul DO40-N
- Analoges Eingangsmodul AIH40-N
- Analoges Ausgangsmodul AOH40-N
- Ethernet-Leitung

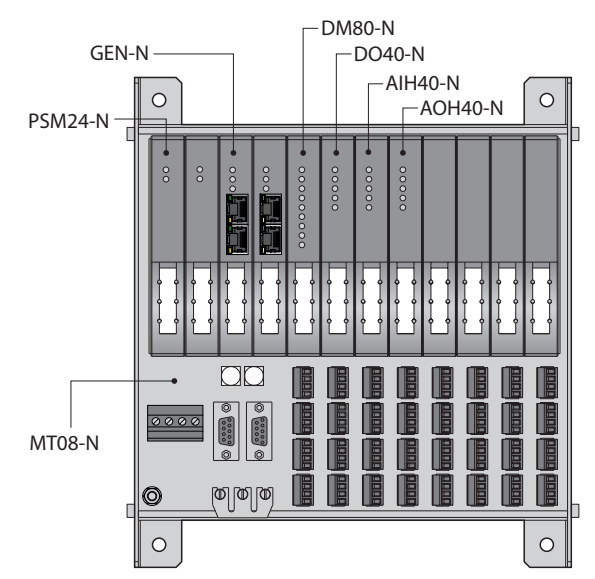

Abb. 1: Beispielhafter Aufbau der excom-Station

## 4.1.2 Voraussetzungen – Software

In diesem Beispiel wird die folgende Software verwendet:

# DeltaV-Software

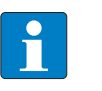

**HINWEIS** VIMNet Explorer V9.4 oder neuer ist erforderlich, um das virtuelle I/O-Modul mit PROFINET einzurichten.

- DSC DeltaV V11.3.1 (DeltaV Explorer)
- VIMNet Explorer V9.6.1.5

## Turck-Software

- GSDML-Datei V2.3
- Gateway-Firmware V1.3.0
- Turck Service Tool

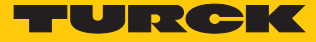

# 4.2 excom – IP-Adresse und PROFINET-Namen vergeben

#### 4.2.1 IP-Adresse einstellen

Im Lieferzustand besitzt das Gerät die IP-Adresse 192.168.1.254. Ein PROFINET-Gerätename ist noch nicht vergeben. Die IP-Adresse kann über das Turck Service Tool, den DTM oder den Webserver eingestellt werden. Im Folgenden wird die IP-Adresse über das Turck Service Tool eingestellt. Das Turck Service Tool steht unter www.turck.com kostenlos zum Download zur Verfügung.

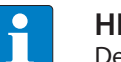

#### HINWEIS

Der PC und das Gateway müssen sich im gleichen IP-Netzwerk befinden.

- Gerät über die Ethernet-Schnittstelle mit einem PC verbinden.
- Turck Service Tool öffnen.
- Suchen klicken oder [F5] drücken.
- ⇒ Das Turck Service Tool zeigt die angeschlossenen Geräte an.

| <ul> <li>Turck Serv</li> </ul> | ice Tool, Vers. 3.2.0            |            |               |                            |         |              |          |          |                        |            |          |                              |          |                  | > |
|--------------------------------|----------------------------------|------------|---------------|----------------------------|---------|--------------|----------|----------|------------------------|------------|----------|------------------------------|----------|------------------|---|
| Your                           | Global Autom                     | ation Pa   | rtner         |                            |         |              |          |          |                        |            | -        | UR                           | IC.      | K                | C |
| Suchen (F5)                    | Ändern (F2) Wink                 | (F3) Aktio | nen (F4) Zwis | chenablage Sp              | DE -    | Expertenmodu | s AN Sta | rte DHCP | (F6) Konfigura         | ation (F7) | ARGEE (F | * <b>Boo</b><br>B) BEEP (F9) | - Schlie | <b>K</b><br>eßen |   |
| ▼ Nr.<br>▼ 1                   | MAL-Adresse<br>00:07:46:FF:A5:30 | Name       | 192.168.1.254 | Netzmaske<br>255.255.255.0 | 0.0.0.0 | PGM_DHCP     | GEN-N    | 1.2.6.0  | Adapter<br>192.168.1.1 | -          | -        | Turck                        |          |                  |   |
|                                |                                  |            |               |                            |         |              |          |          |                        |            |          |                              |          |                  |   |
|                                |                                  |            |               |                            |         |              |          |          |                        |            |          |                              |          |                  |   |

Abb. 2: Turck Service Tool

- Gateway (Beispiel: **GEN-N**) anklicken.
- Andern klicken oder [F2] drücken.
- ▶ IP-Adresse sowie ggf. Netzwerkmaske und Gateway einstellen.
- Anderungen mit Klick auf Im Gerät setzen übernehmen.

| Turck Serv          | Turck Service Tool, Vers. 3.2.0  |       |                             |                        |                                                                                                    | . –                        |                        |                   |           |                    |         |
|---------------------|----------------------------------|-------|-----------------------------|------------------------|----------------------------------------------------------------------------------------------------|----------------------------|------------------------|-------------------|-----------|--------------------|---------|
| Your<br>Suchen (F5) | Global Autom                     |       | rtner                       | C<br>chenablage        | IP-Konfiguration<br>MAC-Adresse<br>00:07:46:FF:A5:30<br>Netzmaske                                                      | IP-Adresse<br>192.168.1.25 | (F6) Konfigu           | IP<br>ration (F7) | ARGEE (F  |                    | <b></b> |
| Vr.                 | MAC-Adresse<br>00:07:46:FF:A5:30 | Name  | IP-Adresse<br>192.168.1.254 | Netzmaske<br>255.255.2 | Netzmaske     Gateway       [255.255.255.0]     [0.0.0]       ] IP-Konfiguration temporar andem       Statusmeldungen: |                            | Adapter<br>192.168.1.1 | ARGEE             | BEEP<br>- | Protokoll<br>Turck |         |
| Gefunden 1 Ge       | rät.                             | 3<br> |                             |                        | Im Gerät setzen                                                                                                    | Abbrechen                  |                        |                   |           |                    |         |

Abb. 3: IP-Adresse einstellen

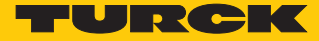

#### 4.2.2 PROFINET-Gerätenamen vergeben

Zur Identifikations des excom-Systems muss ein PROFINET-Gerätename vergeben werden. Der PROFINET-Gerätename wird über das Turck Service Tool eingestellt.

Bei der Vergabe des PROFINET-Namens müssen die folgenden Vorgaben beachtet werden:

- Zahlen zwischen 0...9
- Kleinbuchstaben von a...z
- Striche "-" und Punkte "."
- Max. 63 Zeichen hintereinander ohne zulässige Sonderzeichen "-" und "."
- Max. 127 Zeichen
- Leerzeichen nicht erlaubt
- "Port-(0...999)" nicht erlaubt
- Beginn mit einer Zahl nicht erlaubt
- Zahlen(-folgen), die IP-Adressen ähneln, nicht erlaubt (n.n.n.n (n = 0 bis 9))
- Striche "-" und Punkte "." am Anfang oder Ende nicht erlaubt

Alternativ kann der PROFINET-Gerätename unter **Gateway Configuration** im Webserver eingestellt werden.

- ▶ Im Turck Service Tool auf das freie Feld unter Name klicken.
- Gerätenamen vergeben.
- Auf Im Gerät setzen klicken.

Turck Service Tool, Vers. 3.2.0

| Your          | Global Autom                     | nation Par  | tner                        |                            |                    |                      |                  |                    |                        |           | -         | UR                           | СК               | C |
|---------------|----------------------------------|-------------|-----------------------------|----------------------------|--------------------|----------------------|------------------|--------------------|------------------------|-----------|-----------|------------------------------|------------------|---|
| Suchen (F5)   | Ändern (F2) Wink                 | (F3) Aktion | en (F4) Zwise               | chenablage Sp              | DE .               | <b>E</b> xpertenmodu | is AN Sta        | te DHCP            | El<br>(F6) Konfigura   | tion (F7) | ARGEE (F8 | <ul> <li>BEEP (F9</li> </ul> | γ 🗙<br>Schließen |   |
| ▼ Nr.<br>▼ 1  | MAC-Adresse<br>00:07:46:FF:A5:30 | Name        | IP-Adresse<br>192.168.1.254 | Netzmaske<br>255.255.255.0 | Gateway<br>0.0.0.0 | Modus<br>PGM_DHCP    | Gerätet<br>GEN-N | Version<br>1.2.6.0 | Adapter<br>192.168.1.1 | ARGEE     | BEEP<br>- | Protokoll<br>Turck           |                  |   |
| Gefunden 1 Ge | rät.                             |             |                             |                            |                    |                      |                  |                    |                        |           |           |                              |                  |   |

Abb. 4: PROFINET-Gerätename

# 4.3 GSDML-Datei installieren

Die GSDML-Datei für das excom-System steht als Zip-Datei unter www.turck.com zum Download bereit.

Zip-Datei entpacken.

Um die GSMDL-Datei zu installieren, wie folgt vorgehen:

- DeltaV Explorer öffnen.
- ► Applications → VIMNet Explorer wählen.
- Alternativ: Icon VimNet Explorer in der Toolbar anklicken.

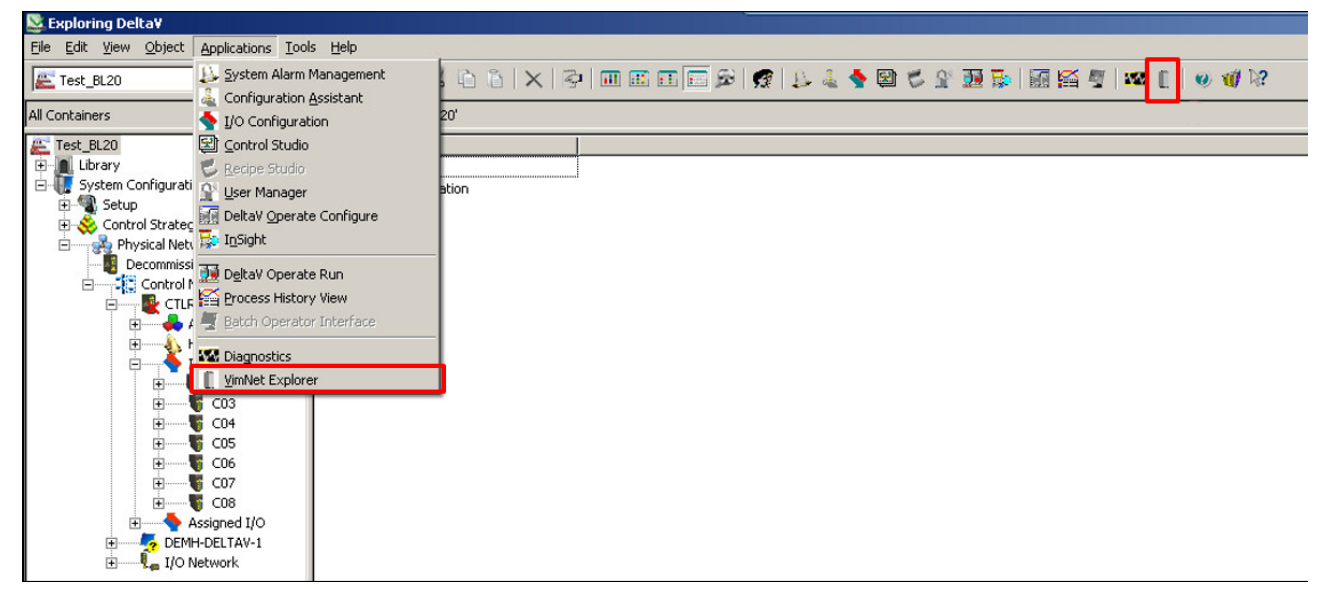

Abb. 5: VimNet Explorer öffnen

- ⇒ Das Fenster New VIO Document öffnet sich.
- Rechtsklick auf **PROFINET Definition Library** ausführen.
- Auf Add Connection Definition klicken.

| 📲 New VIO Document - VIMN                                                                                                    | Net Explorer                                                                                               |
|----------------------------------------------------------------------------------------------------|----------------------------------------------------------------------------------------------------|
| <u>File View H</u> elp                                                                                                    |                                                                                                    |
| 🗅 🖉 🖬                                                                                                    |                                                                                                    |
| <ul> <li>✓ VIMNet</li> <li>Serial Card Ethernet</li> <li>DeviceNet Ethernet</li> <li>PROFINET Definition</li> <li>✓ Sig Physical Network</li> <li>✓ Sig Decommissione</li> </ul> | tIP Definition Library<br>IP Definition Library<br>I Library<br>Add Connection Definition<br>What Is This? |
| Jindator Net                                                                                                    |                                                                                                    |

Abb. 6: PROFINET Definition Library – Add Connection Definition

⇒ Ein Fenster öffnet sich, in dem die GSDML-Datei ausgewählt werden kann.

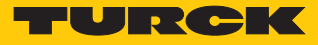

- ► GSMDL-Datei auswählen.
- Open klicken.

| Definition Name             |                 |                    |                  | Vendor ID       | 0×0000         | Device ID     | 0×0000       | Physical Slots  |  |
|-----------------------------|-----------------|--------------------|------------------|-----------------|----------------|---------------|--------------|-----------------|--|
| /ersion 2019-09-23 12:29:00 | <u> </u>        | Name               |                  |                 | ,              |               |              | Fixed In Slot   |  |
| Access Pt                   |                 | Vendor             | í                |                 |                |               |              | Allowed In Slot |  |
|                             |                 | Order Number       | í                |                 | Fam            | ily           |              |                 |  |
|                             | 🔒 Select PROFIN | ET GSD device      | definition to in | nport           |                |               | ×            |                 |  |
| Available Modules           | – Look jn:      | 👪 GSDML            |                  |                 | - + 1          | ) 💣 🎹         |              |                 |  |
| Category All Modules        |                 | Name -             |                  |                 |                | Date modified | d 🗸 Type     |                 |  |
| Module Description          | Recent Places   | GSDML-V2.          | 3-Turck-ExcomV2  | -20190429-010   | 607            | 29.04.2019 1  | 1:40 XML     |                 |  |
|                             |                 |                    |                  |                 |                |               |              | IOCS Length     |  |
|                             | Desktop         |                    |                  |                 |                |               |              | O Format        |  |
|                             |                 |                    |                  |                 |                |               |              |                 |  |
|                             | Administrator   |                    |                  |                 |                |               |              |                 |  |
|                             |                 |                    |                  |                 |                |               |              |                 |  |
|                             | Computer        |                    |                  |                 |                |               |              |                 |  |
| Allowed Slots               | - 🍠             |                    |                  |                 |                |               |              |                 |  |
|                             | Network         | 4                  |                  |                 |                |               | ŀ            |                 |  |
| SubModule Description       |                 | File <u>n</u> ame: | GSDML-V2.3       | -Turck-ExcomV   | 2-20190429-010 |               | <u>O</u> pen |                 |  |
|                             |                 | Files of type:     | GSDML · XM       | L Files (*.xml) |                | <u> </u>      | Cancel       |                 |  |
|                             |                 |                    | i obeu as ī      | sau-only        |                |               |              |                 |  |
|                             |                 |                    |                  |                 |                |               |              | e               |  |
|                             |                 |                    |                  |                 |                |               |              |                 |  |
|                             |                 | Diagnostics        |                  |                 |                |               |              |                 |  |
|                             |                 |                    |                  |                 |                |               |              |                 |  |

Abb. 7: GSMDL-Datei öffnen

- ⇒ Die GSDML-Datei wird installiert.
- Im Fenster GSDML\_Edit → VIM Mapping erscheinen die excom-Module und deren Parameter.

#### 4.4 excom-Station anlegen

Die excom-Station muss konfiguriert werden. Dazu den physikalischen Aufbau der excom-Station in DeltaV abbilden. Die Reihenfolge der Slots muss der Reihenfolge der Module in der excom-Station entsprechen.

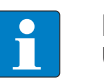

#### HINWEIS

Unter **Definition Name** kann ein Template-Name vergeben werden. Wenn kein Name vergeben wird, erhält das Template den Namen der GSDML-Datei.

- ► Im Fenster GSDML\_Edit → VIM Mapping drücken.
- Unter Available Modules  $\rightarrow$  Category  $\rightarrow$  den benötigten Modultyp auswählen.
- Unter Access PT die entsprechende excom-Gateway-Variante auswählen.
- Die Module der excom-Station suchen.
- ▶ Die Module per Drag-and-drop in den zugehörigen Slot unter Selected Modules ziehen.

| 5DML Definition                                                                            | VIM Mapping                                                           |     |                                                                                                    |                |           |                    |               |           |       |                  |               |
|--------------------------------------------------------------------------------------------|-----------------------------------------------------------------------|-----|----------------------------------------------------------------------------------------------------|----------------|-----------|--------------------|---------------|-----------|-------|------------------|---------------|
| Definition Name                                                                            |                                                                       |     |                                                                                                    | 2              | Vendor ID | 0x013D             | <br>Device 1  | ID 0x7    | 7100  | Physical Slots   | 024           |
| Version                                                                                    | 2020-03-26 13:58:31                                                   | -   | Name                                                                                                    | excom GEN-N    |           |                    |               |           |       | Fixed In Slot    | 0             |
| Access Pt                                                                                  | DAP_excom_GEN_N                                                       | •   | Vendor                                                                                                    | Turck          |           |                    |               |           |       |                  |               |
|                                                                                            | DAP_excom_GEN_3G<br>DAP_excom_GEN_N                                   |     | Order Number                                                                                                    | 100000129      |           |                    | Family I/O    |           | Turck |                  |               |
| Available Modu<br>Category<br>Module<br>AI40.<br>AI41<br>AI43                              | All Modules Description AI40. AI41 AI43                               | × . | Description Selected Modules Solot Module 0 excom GEI 1 DM80 2 DO40.                                                                                                 | Remote I/O Sy: | stem      | IO Data<br>IOP5 Le | Records       |           |       | IOCS Length 1    |               |
| AIH40.<br>AIH40. 1H<br>AIH40. 4H<br>AIH40. 8H<br>AIH41 AIH41 1H<br>AIH41 1H<br>AIH41 Slots | AIH40.<br>AIH40. 1H<br>AIH40. 4H<br>AIH40. 8H<br>AIH41 8H<br>AIH41 1H |     | 3         AII+40. 4+           4         AOH40. 4+           5         6           7         8           9         10           11         12           12         4 |                |           | 0                  | Field Name    |           |       | O Field Name     | Pormat Pormat |
| SubModule                                                                                  | Description                                                           |     |                                                                                                    |                |           | Consist            | ency Item cor | nsistency |       | Consistency Item | consistency   |
|                                                                                            |                                                                       |     | Diagnostics                                                                                                    |                |           |                    |               |           |       |                  |               |

Abb. 8: excom-Station virtuell in DeltaV abbilden

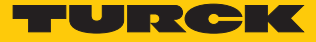

# 4.5 DeltaV-Controller einrichten

Um die excom-Station als Slave anzulegen, muss der DeltaV-Controller eingerichtet werden. Der DeltaV-Controller muss in das Physical Network des VIMNet Explorers integriert werden.

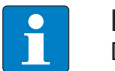

#### HINWEIS

Die Geräte werden über den Controller-Namen identifiziert.

- Gleichen Controller-Namen f
  ür das gleiche Ger
  ät (hier: CTLR-011290) in beiden Softwareumgebungen vergeben.
- ► Unter **Physical Network** → Rechtsklick auf **I/O Net** ausführen.
- New Controller anklicken.

| New VIO Document - VIMNet Explorer        |  |  |  |  |  |  |  |  |
|-------------------------------------------|--|--|--|--|--|--|--|--|
| <u>File View H</u> elp                    |  |  |  |  |  |  |  |  |
|                                           |  |  |  |  |  |  |  |  |
| ⊡- 🞬 VIMNet                               |  |  |  |  |  |  |  |  |
| Serial Card EthernetIP Definition Library |  |  |  |  |  |  |  |  |
| DeviceNet EthernetIP Definition Library   |  |  |  |  |  |  |  |  |
| 🖻 🎢 PROFINET Definition Library           |  |  |  |  |  |  |  |  |
| GSDML-V2.3-Turck-ExcomV2-20190429-010607  |  |  |  |  |  |  |  |  |
| 🗄 🚽 🛱 Physical Network                    |  |  |  |  |  |  |  |  |
|                                           |  |  |  |  |  |  |  |  |
| Simulation Net                            |  |  |  |  |  |  |  |  |
| I/O Net                                   |  |  |  |  |  |  |  |  |
| New Controller                            |  |  |  |  |  |  |  |  |
| What Is This?                             |  |  |  |  |  |  |  |  |
|                                           |  |  |  |  |  |  |  |  |

Abb. 9: New Controller anklicken

⇒ Das Fenster **Controller** öffnet sich.

 Controller-Namen vergeben. (Der Controller muss den selben Namen wie im DeltaV Explorer haben.)

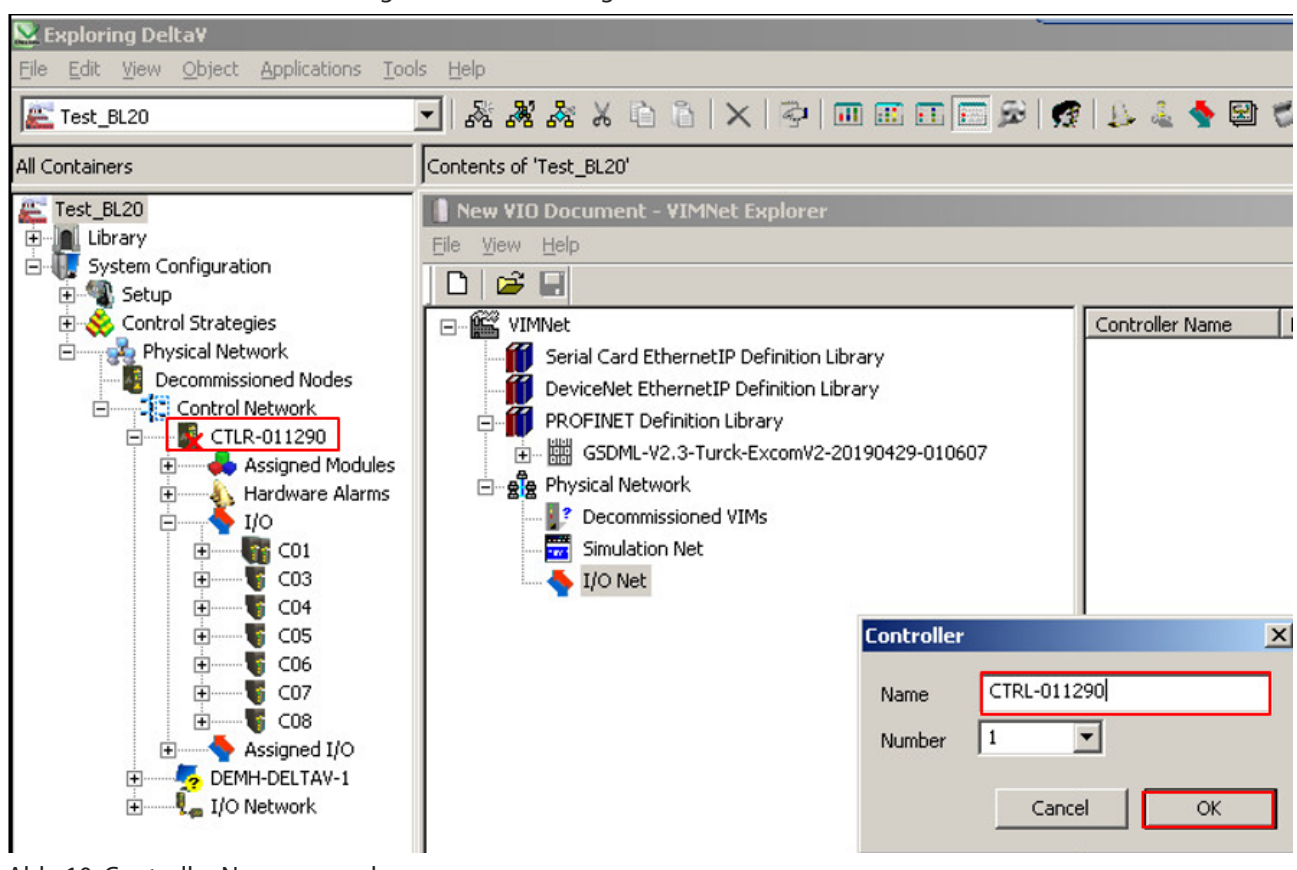

Die Eingabe mit OK bestätigen.

Abb. 10: Controller Namen vergeben

⇒ Im Projektbaum erscheint der Controller (hier: CTRL-011290).

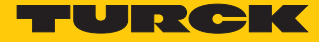

# VIM-PROFINET-Master hinzufügen

- Rechtsklick auf den Controller (hier: **CTRL-011290**) ausführen.
- New IO VIM anklicken.

| 📗 New VIO Document - VIMNet Explorer   |                                           |  |  |  |  |  |  |  |  |
|----------------------------------------|-------------------------------------------|--|--|--|--|--|--|--|--|
| <u>File View H</u> elp                 |                                           |  |  |  |  |  |  |  |  |
| 🗅 🖉 🖬                                  |                                           |  |  |  |  |  |  |  |  |
| E- 🛱 VIMNet                            |                                           |  |  |  |  |  |  |  |  |
| Serial Card Etherne                    | Serial Card EthernetIP Definition Library |  |  |  |  |  |  |  |  |
| DeviceNet Ethernet                     | IP Definition Library                     |  |  |  |  |  |  |  |  |
| PROFINET Definition                    | PROFINET Definition Library               |  |  |  |  |  |  |  |  |
| G5DML-V2.3-Turck-ExcomV2-20190429-0106 |                                           |  |  |  |  |  |  |  |  |
| 🗄 🚽 📲 Physical Network                 |                                           |  |  |  |  |  |  |  |  |
| 📝 Decommissione                        | d VIMs                                    |  |  |  |  |  |  |  |  |
| 📅 Simulation Net                       |                                           |  |  |  |  |  |  |  |  |
| 🗄 👆 I/O Net                            |                                           |  |  |  |  |  |  |  |  |
| CTRL-011                               |                                           |  |  |  |  |  |  |  |  |
|                                        |                                           |  |  |  |  |  |  |  |  |
|                                        | Delete Controller                         |  |  |  |  |  |  |  |  |
|                                        | Properties                                |  |  |  |  |  |  |  |  |
|                                        | What Is This?                             |  |  |  |  |  |  |  |  |
|                                        |                                           |  |  |  |  |  |  |  |  |
|                                        |                                           |  |  |  |  |  |  |  |  |

Abb. 11: New IO VIM anklicken

⇒ Das Fenster ADD PROFINET Virtual I/O Module öffnet sich.

- Den PROFINET-Master einrichten.
- Die Einstellungen mit **OK** bestätigen.

| New VIO Docum                               | nent - ¥IMNet Explorer                                                  |                       |                 |            | <u>- 🗆 ×</u> |
|---------------------------------------------|-------------------------------------------------------------------------|-----------------------|-----------------|------------|--------------|
|                                             |                                                                         |                       |                 |            |              |
| ⊡ 🔐 VIMNet                                  |                                                                         | Name                  | Туре            | IP Address | MAC          |
| Serial (                                    | Card EthernetIP Definition Library<br>Net EthernetIP Definition Library |                       |                 |            |              |
|                                             | dd PROFINET Virtual I/O Module                                          |                       |                 |            |              |
| i ⊡… en en en en en en en en en en en en en |                                                                         | M-Series IO VIM 2     | Configuration V | ersion ——  |              |
|                                             |                                                                         | PK Controller 4-Wides | 0.0.0           | Edit       |              |
| ···· <b>™</b>                               | Virtual Cards: Cards 57-60                                              |                       |                 |            |              |
|                                             | VIM Properties                                                          | VIM B (Even Ca        | rds) Properties |            |              |
|                                             | Name: VIM01                                                             | Name:                 |                 |            |              |
|                                             | IP Address: 10 . 4 . 0 . 1                                              | IP Address:           | 1 C 1           |            |              |
|                                             | Subnet Mask: 255 , 254 , 0 , 0                                          | Subnet Mask:          | · · ·           |            |              |
|                                             | GateWay: 0 . 0 . 0 . 0                                                  | GateWay:              | · · · ·         |            |              |
|                                             |                                                                         |                       |                 |            |              |
|                                             | NIC Specified                                                           |                       |                 |            |              |
|                                             |                                                                         |                       |                 |            |              |
|                                             |                                                                         |                       |                 |            |              |
|                                             |                                                                         |                       |                 |            |              |
|                                             |                                                                         |                       |                 |            |              |
|                                             | Ping                                                                    |                       | Cancel          | ОК         |              |
| -                                           |                                                                         | 1                     |                 |            |              |
|                                             |                                                                         |                       |                 |            |              |
|                                             |                                                                         |                       |                 |            |              |
|                                             |                                                                         |                       |                 |            |              |
| Ready                                       |                                                                         |                       |                 | CAP NUN    | 1 //         |

Abb. 12: PROFINET-Master einrichten

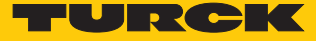

# 4.6 excom-Station an virtuelle PROFINET-Karte anbinden

Um die excom-Station an den PROFINET-Master anzubinden, muss die excom-Station mit Hilfe der GSDML-Datei eingerichtet werden.

- ► Rechtsklick auf die entsprechende virtuelle PROFINET-Karte (hier: C57 → P01) ausführen.
- Add Connection klicken.

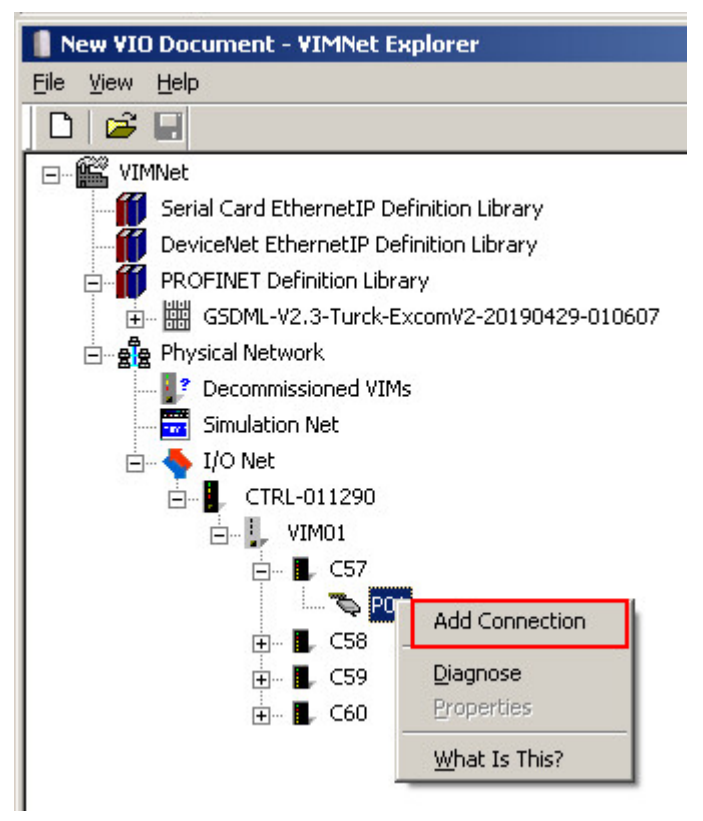

Abb. 13: Add Connection klicken

⇒ Das Fenster **PROFINET Connection** öffnet sich.

► Unter Library Definition → Name im Drop-down-Menü die durch die GSDML-Datei konfigurierte excom-Station auswählen.

| PROFINET Conne    | ction                                                          |                         |                 |  |  |  |  |  |  |
|-------------------|----------------------------------------------------------------|-------------------------|-----------------|--|--|--|--|--|--|
| Description:      |                                                                |                         |                 |  |  |  |  |  |  |
| Library Definitio | n                                                              |                         |                 |  |  |  |  |  |  |
| Name              | GSDML-V2.3-Turck-ExcomV2-                                      | 20190429-010607 - 2019- | -09-23 14:17:09 |  |  |  |  |  |  |
| New               | GSDML-V2.3-Turck-ExcomV2-20190429-010607 - 2019-09-23 14:17:09 |                         |                 |  |  |  |  |  |  |
| Edit              | GSD GSDML-V2.3-Turck                                           | -ExcomV2-20190429-0106  | 607.xml         |  |  |  |  |  |  |
|                   |                                                                |                         |                 |  |  |  |  |  |  |
| Device Instance   | e                                                              |                         |                 |  |  |  |  |  |  |
|                   | Name                                                           |                         |                 |  |  |  |  |  |  |
|                   | Add                                                            | Ip Address              | 0.0.0.0         |  |  |  |  |  |  |
|                   | Edit                                                           | SubNet Mask             | 0.0.0.0         |  |  |  |  |  |  |
|                   |                                                                | Gateway                 | 0.0.0.0         |  |  |  |  |  |  |
|                   |                                                                |                         |                 |  |  |  |  |  |  |
|                   |                                                                |                         | Cancel OK       |  |  |  |  |  |  |
|                   |                                                                |                         |                 |  |  |  |  |  |  |

Abb. 14: PROFINET Connection-Fenster

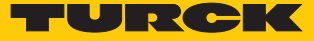

▶ Im Fenster **PROFINET Connection** auf **Add** klicken.

| PROFINET Con   | nection |                       |                       |                |   |
|----------------|---------|-----------------------|-----------------------|----------------|---|
| Description:   |         |                       |                       |                |   |
| Library Defini | ition   |                       |                       |                |   |
| Name           | GSDML-\ | /2.3-Turck-ExcomV2-20 | 190429-010607 - 2019- | 09-23 14:17:09 | - |
| New            | Device  | excom V2 Profinet IC  | )                     |                |   |
| Edit           | GSD     | GSDML-V2.3-Turck-E    | xcomV2-20190429-0106  | 507.×ml        |   |
|                |         | ·                     |                       |                |   |
| Device Instar  | nce     |                       |                       |                |   |
|                |         | Name                  |                       |                |   |
|                |         | Add                   | Ip Address            | 0.0.0.0        |   |
|                |         | Edit                  | SubNet Mask           | 0.0.0.0        |   |
|                |         |                       | Gateway               | 0.0.0.0        |   |
|                |         |                       |                       |                |   |
|                |         |                       |                       | Cancel OK      |   |
|                |         |                       |                       |                |   |

Abb. 15: Fenster PROFINET Device Definition öffnen

⇒ Das Fenster **PROFINET Device Definition** öffnet sich.

Damit die excom-Station mit dem DeltaV-PROFINET-Master kommunizieren kann, müssen der excom-Station ein PROFINET-Name und eine IP-Adresse zugeordnet werden [▶ 13].

- ▶ PROFINET-Namen eingeben (hier: "turck-excom").
- ► IP-Adresse eingeben (hier: 10.4.0.2).
- Subnetzmaske eingeben (hier: 255.254.0.0).
- Eingaben mit OK bestätigen.

| PROFINET Device Definition           |                                                                                                 |                                                                    |            |                                                                                                    |                                    | x             |            |   |
|--------------------------------------|-------------------------------------------------------------------------------------------------|--------------------------------------------------------------------|------------|----------------------------------------------------------------------------------------------------|------------------------------------|---------------|------------|---|
| Device Number                        | 1 💌                                                                                             | Name                                                               | turck-e    | xcom<br>W PB Device Map Name Ma                                                                            | ask                                |               |            |   |
| Ip Address<br>SubNet Mask<br>Gateway | 10 . 4<br>255 . 254<br>0 . 0<br>VLAN<br>Assigned Connection<br>Library Definition<br>GSDML Name | . 0<br>. 0<br>. 0<br>. 0<br>. 0<br>. 0<br>. 0<br>. 0<br>. 0<br>. 0 | · 2<br>· 0 | Send Clock Time (us)<br>Reduction Factor<br>Send Cycle Time (ms)<br>Msg Per Second<br>Device Interval (ms) | 32 (1)<br>64<br>64<br>15.625<br>64 | Total Devices | 0<br>Reset | ] |
|                                      |                                                                                                 |                                                                    |            |                                                                                                    |                                    | Cancel        | OK         |   |

Abb. 16: PROFINET – IP-Adresse und Namen vergeben

| Die anderen | Parameter   | müssen | nicht   | eingestellt | werden   | und  | sind ir  | n Folae | nden   | erklärt:   |
|-------------|-------------|--------|---------|-------------|----------|------|----------|---------|--------|------------|
| Die anaeren | i aranneter | massen | incire. | enigestein  | . werden | anna | 51110 11 | ni oige | inacii | cincian ci |

| Parameter            | Bedeutung                                                                                                    |
|----------------------|----------------------------------------------------------------------------------------------------|
| Send Clock Time (ms) | Der Parameter (hier:1 ms) ergibt sich aus dem Send Clock<br>Faktor (hier: 32 µs) multipliziert mit der in der PROFINET-<br>Spezifikation festgelegten Basiszeiteinheit von 31,25 µs.                    |
| Reduction Factor     | Untersetzungsfaktor (siehe: Send Cycle Time (ms))                                                                                                    |
| Send Cycle Time (ms) | Das Übertragungsintervall ergibt sich aus Send Clock Time ×<br>Reduction Factor. Ein Send Clock Time von 1 ms und eine<br>Reduction Ratio von 64 bedeuten, dass alle 64 ms IO-Daten<br>gesendet werden. |
| Msg Per Second       | Anzahl an Nachrichten pro Sekunde, welche die excom-Sta-<br>tion zum Gesamtnachrichtenumsatz der VIM hinzufügt. Der<br>Gesamtnachrichtenumsatz ist der rechte Wert unter Total<br>Devices.              |
| Device Interval (ms) | Zeit zwischen zwei Nachrichten von der excom-Station, der<br>linke Wert, und zwischen zwei Nachrichten für die VIM, der<br>rechte Wert.                                                                 |
| VLAN                 | VLAN-ID<br>Für Geräte mit der PROFINET-IO-Spezifikation V2.3 ist nur<br>noch 0 zulässig.                                                                                                    |

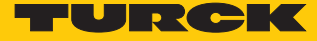

# VIM in Betrieb nehmen

- Rechtsklick auf VIM (hier: VIM01) ausführen.
- Commission klicken.

| 📗 New VIO Document - VI | MNet Explorer                  |
|-------------------------|--------------------------------|
| <u>File View H</u> elp  |                                |
| 🗅 🛛 📽 🖬                 |                                |
| 🖃 📲 VIMNet              |                                |
| Serial Card Ether       | netIP Definition Library       |
| DeviceNet Ethern        | netIP Definition Library       |
| 🖻 🎁 PROFINET Definit    | tion Library                   |
|                         | -Turck-ExcomV2-20190429-010607 |
| 🖃 👷 Physical Network    |                                |
| 🔤 📝 Decommission        | ned VIMs                       |
| Simulation Ne           | et                             |
| 📥 🔷 I/O Net             |                                |
| E CTRL-01               | 1290                           |
| Ė⊷ 💡 VIM                | 01                             |
| Ē I                     | Commission                     |
| E                       | Enable VIM Status Updates      |
|                         | Reconcile VIM                  |
|                         | Delete                         |
| <b>+</b> ∎              | Export FHX File                |
| <b>.</b> ∎              | Properties                     |
| <b>.</b> ∎              | Device Scan Times              |
|                         | What Is This?                  |

Abb. 17: Fenster Commission VIM öffnen

⇒ Das Fenster **Commission VIM** öffnet sich.

#### Mit OK bestätigen.

| Commission VIM                                                     |                      |                 |
|--------------------------------------------------------------------|----------------------|-----------------|
| Decommissioned VIMs<br>VIM-0022E524A9E1 00-22-E5-24-A9-E1 PROFINET |                      | OK<br>Cancel    |
|                                                                    | Assign to IP Addres  | s               |
|                                                                    | 10 . 4 . 0           | . 1             |
|                                                                    | Identify VIM         | Ping<br>Refresh |
|                                                                    | C Stop Flashing      |                 |
| Accepted VIM-0022E524A9E1 (firmware type PROFINET, IPAddr=         | =0.0.0.0, Requested= | PROFINET)       |
|                                                                    |                      |                 |

Abb. 18: Fenster Commission VIM

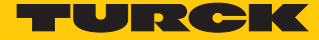

# excom-Station als Slave hinzufügen

Die Konfiguration muss in die VIM geladen werden:

- Rechtsklick auf VIM (hier: VIM01) ausführen.
- Upload Configuration to VIM auswählen.

| 📗 New ¥IO Document - '                                                                                                    | VIMNet Explorer                                                                                   |
|----------------------------------------------------------------------------------------------------|---------------------------------------------------------------------------------------------------|
| <u>File View H</u> elp                                                                                                    |                                                                                                   |
| 🗅 🖉 🖬                                                                                                    |                                                                                                   |
| VIMNet<br>Serial Card Eth<br>DeviceNet Eth<br>PROFINET Def<br>Commission<br>Commission<br>Commi | ernetIP Definition Library<br>ernetIP Definition Library<br>inition Library<br>ork<br>sioned VIMs |
| I/O Net                                                                                                    | -011290                                                                                           |
|                                                                                                    | Upload Configuration to VIM                                                                       |
|                                                                                                    | Decommission                                                                                      |
|                                                                                                    | Djagnose                                                                                          |
| •<br>•<br>•<br>•<br>•                                                                                                    | Enable VIM Status Updates<br>Ping VIM                                                             |
| 1.1                                                                                                    |                                                                                                   |
|                                                                                                    | Export FHX File                                                                                   |
|                                                                                                    | Properties                                                                                        |
|                                                                                                    | Device Scan Times                                                                                 |
|                                                                                                    | What Is This?                                                                                     |
|                                                                                                    |                                                                                                   |

Abb. 19: Konfiguration in die VIM laden

Dokument speichern: Das Fenster PPV mit Yes bestätigen.

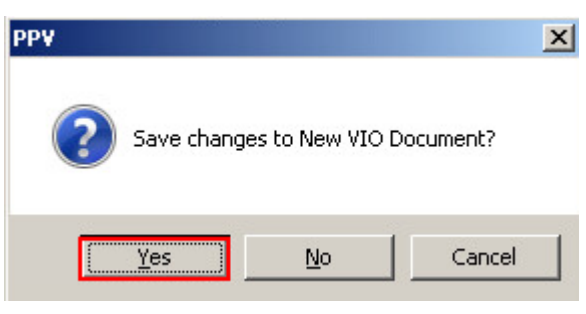

Abb. 20: PPV-Fenster

Das Fenster VIM Configuration Upload mit OK bestätigen.

| Simplex VIM Upload            | UTM Configuration Unload             |
|-------------------------------|--------------------------------------|
| Wait for VIM response<br>100% | Successfully uploaded configuration! |
|                               | OK                                   |

Abb. 21: Upload der Konfiguration abgeschlossen

#### FHX-Datei exportieren

Nach erfolgreichem Upload der Konfiguration muss die FHX-Datei exportiert werden. Dazu gibt es zwei Möglichkeiten:

- 1. Eine einzelne virtuelle Karte (hier:C57) exportieren.
- 2. Alle vier virtuellen Karten exportieren.

Um die einzelne virtuelle Karte zu exportieren:

- Rechtsklick auf C57 ausführen.
- Export FHX File auswählen.

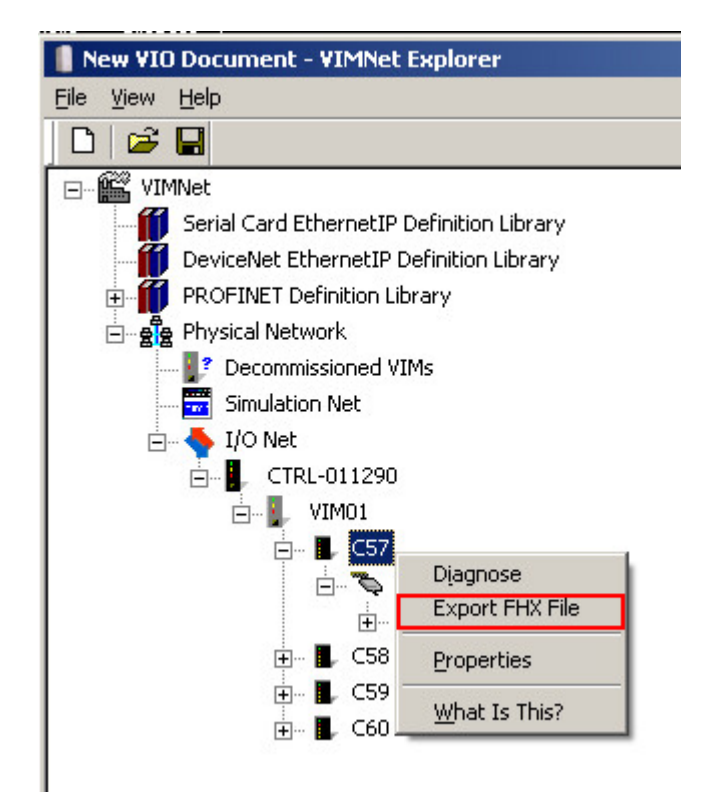

Abb. 22: Rechtsklick auf einzelne Karte

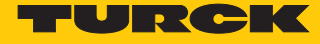

- ▶ Im Fenster Save As Dateinamen und Speicherort festlegen.
- Mit Save speichern.

| Sav        | ve As                                                                                       |            | ×      |
|------------|---------------------------------------------------------------------------------------------|------------|--------|
| 0          | 🕥 🌗 🗕 DeltaV 🕶 DVData 🕶 Import-Export                                                       | 🔻 🛃 Search |        |
|            | File <u>n</u> ame: CTRL-011290_VIM2_57<br>Save as <u>type</u> : Import/Export Files (*.fhx) |            | ▼<br>▼ |
| <u>e</u> B | Prowse Folders                                                                              | Save       | Cancel |

Abb. 23: Speichername und Speicherort festlegen

• Die Abfrage im Fenster **Configure FHX Export Parameters** ohne Änderungen mit **OK** bestätigen.

| Configure FHX Export Parameters                                                                            | × |
|----------------------------------------------------------------------------------------------------|---|
| C Enter the name of the DeltaV OPC server, or blank for local machine to obtain vesion number from DeltaV. |   |
| Manually Select Version Number      ver11.3                                                                |   |
| User Name ADMINISTRATOR                                                                                    |   |
| Export Modules                                                                                             |   |
| Cancel                                                                                                    | ĸ |

Abb. 24: Fenster bestätigen

Um alle vier virtuellen Karten zu exportieren:

- Rechtsklick auf die VIM (hier: VIM01) ausführen.
- Export FHX File auswählen.

Abb. 25: Rechtsklick auf VIM01

- ▶ Im Fenster Save As Dateinamen und Speicherort festlegen.
- Mit Save speichern.

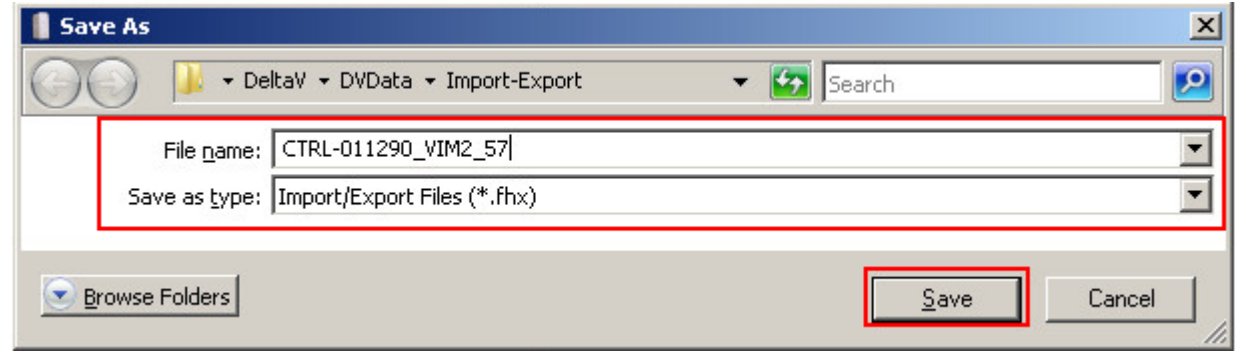

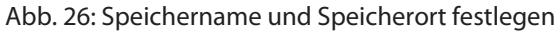

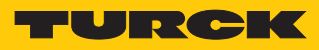

 Die Abfrage im Fenster Configure FHX Export Parameters ohne Änderungen mit OK bestätigen.

| Configure FHX E       | xport Parameters                                                                      | X |
|-----------------------|---------------------------------------------------------------------------------------|---|
| C Enter the local mad | name of the DeltaV OPC server, or blank for hine to obtain vesion number from DeltaV. | ſ |
| Manually              | Select Version Number                                                                 |   |
| User Name             |                                                                                       |   |
| Export Re             | egisters<br>odules                                                                    |   |
|                       |                                                                                       |   |
|                       | Cancel                                                                                | Ж |

Abb. 27: Abfrage bestätigen

Im Anschluss muss die Datei in den DeltaV Explorer geladen werden.

► Im DeltaV Explorer unter File → Import → Standard DeltaV Format... auswählen.

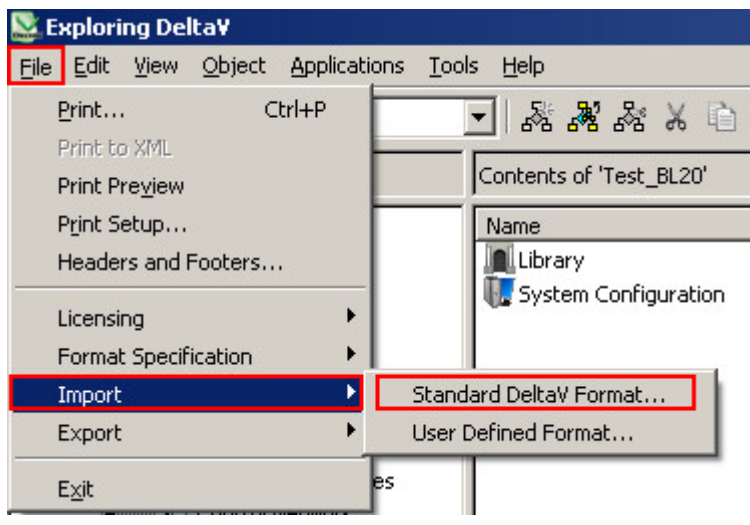

Abb. 28: Import im DeltaV Explorer

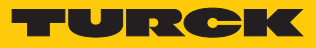

- Im Fenster Import die gewünschte Datei auswählen.
- Open klicken.

| 🚨 Import                                                                                                    |                                                                                                    |                                                                                                    |                                                                                                    |                                                                                                    | ×                 |
|----------------------------------------------------------------------------------------------------|----------------------------------------------------------------------------------------------------|----------------------------------------------------------------------------------------------------|----------------------------------------------------------------------------------------------------|----------------------------------------------------------------------------------------------------|-------------------|
| CO 🎍 - Local Disk                                                                                                    | (C:) • DeltaV • DVData • Impo                                                                                                    | ort-Export                                                                                                    | 👻 🛃 Se                                                                                               | earch                                                                                                    |                   |
| 🕒 Organize 👻 📗 Views                                                                                                    | ▼ I New Folder                                                                                                    |                                                                                                    |                                                                                                    |                                                                                                    | 0                 |
| Favorite Links         Image: Desktop         Image: Computer         Image: Documents         Image: Documents         Image: Pictures         Image: Music         Image: Recently Changed         Image: Pictures         Image: Searches         Image: Public | Name  EXCOM_02 CTLR-011290_VIM2_57 CTLR-011290_VIM01_572 CTLR-011290_VIM01_57 CTLR-011290_VIM01_2 CTLR-011290_VIM01 CTLR-011290_UIM01 CTLR-011290_bl20test CTLR-011290_bl20test | Date modified         ▼           27.02.2020 16:35         24.09.2019 08:03           11.10.2019 12:02         03.02.2020 16:46           18.10.2019 09:08         06.01.2020 10:58           10.10.2019 10:57         17.10.2019 10:30 | Type<br>FHX File<br>FHX File<br>FHX File<br>FHX File<br>FHX File<br>FHX File<br>FHX File<br>FHX File | <ul> <li>▼ Size</li> <li>▼ Tags</li> <li>55 KB</li> <li>47 KB</li> <li>25 KB</li> <li>30 KB</li> <li>36 KB</li> <li>33 KB</li> <li>35 KB</li> <li>60 KB</li> </ul> |                   |
| Folders •                                                                                                    | <ul> <li>Include the data for a DeltaV software upgrade</li> <li>Retain commissioning status of fieldbus devices on import</li> <li>CTLR-011290_VIM2_57</li> </ul>              |                                                                                                    | ▼<br>Help                                                                                            | Import/Export Files (*,<br>Open                                                                                                    | .fhx) 💌<br>Cancel |

Abb. 29: Datei importieren

Die neue Konfiguration muss in den Controller geladen werden.

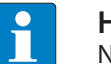

#### **HINWEIS**

Nach jeder neuen Konfiguration die Konfiguration im Controller neu laden.

- Rechtsklick auf **Physical Network** ausführen.
- Im Kontextmenü **Download**  $\rightarrow$  **Physical Network** auswählen.

| 💒 Exploring Delta¥                                                                                                    |                                                                                                    |                      |
|----------------------------------------------------------------------------------------------------|----------------------------------------------------------------------------------------------------|----------------------|
| <u>File Edit View Object Applications Tools</u>                                                                                                    | ls <u>H</u> elp                                                                                                    |                      |
| E Test_BL20                                                                                                    | ■ ※ ※ ※ ※ ◎ ◎   ×   ※                                                                                                    |                      |
| All Containers                                                                                                    | Contents of 'Test_BL20'                                                                                                    |                      |
| Test_BL20         Ubrary         System Configuration         Setup         Control Strategies         Image: Control Strategies         Image: Control Strategies | Name Library System Configuration Us Physical Network ad Changed Setup Data Controller Cold Restart M Re-send Last Known God | lemory<br>d Download |
| 64                                                                                                    |                                                                                                    |                      |

Abb. 30: Konfiguration in den Controller laden

- ⇒ Die Konfiguration wird in den DeltaV-Controller geladen.
- ⇒ Die excom-Station ist als Slave angelegt.

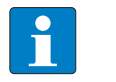

#### HINWEIS

Eine eingerichtete excom-Station kann als Template verwendet werden. Die Station aus dem DeltaV Explorer kopieren und z. B. unter C57  $\rightarrow$  P01 einfügen.

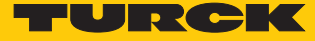

#### excom-Station exportieren

Die excom-Station kann für zukünftige Applikationen exportiert werden.

- Rechtsklick auf die excom-Station (hier: **EXCOM\_02**) ausführen.
- Export klicken.

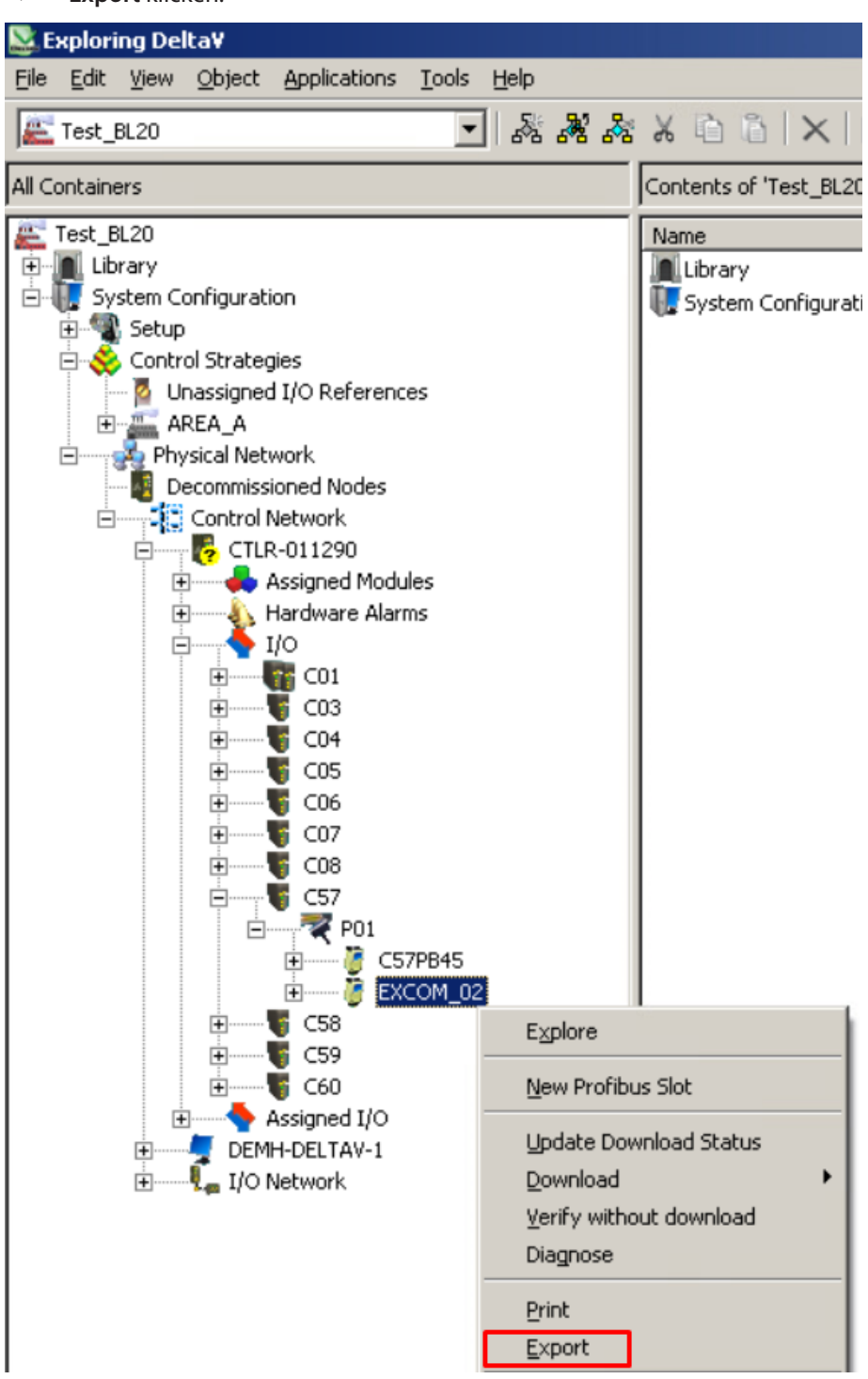

Abb. 31: excom-Station exportieren

- Ablageort, Name und Dateityp vergeben.
- Save klicken.

| 😂 Export                                                                       | <u>×</u>            | C   |
|--------------------------------------------------------------------------------|---------------------|-----|
| 🕜 🚺 🔹 DeltaV 🔹 DVData 🕶 Import-                                                | Export 👻 Search 🖉   | ]   |
| File <u>n</u> ame: EXCOM_02<br>Save as <u>type</u> : Import/Export Files (*.fh | ×)                  | I   |
| Browse Folders                                                                 | <u>S</u> ave Cancel | //. |

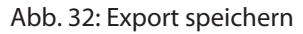

⇒ Das Fenster **Export complete** erscheint.

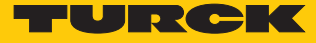

# 4.7 excom PROFINET-Parameter parametrieren

Um das Gateway oder Modul zu parametrieren, muss das VIM-Mapping geöffnet werden:

- ► VIMNet Explorer öffnen.
- Rechtsklick auf die excom-Station ausführen.
- Auf **Properties** klicken.
- Unter Library Definition auf Edit klicken.
- Unter Module excom GEN-N auswählen.
- Unter **SubModule** auf **DAP v3.1**.

| Slot N  | 1odule      | IO Data Records                  |            |
|---------|-------------|----------------------------------|------------|
| 0 е     | excom GEN-N |                                  |            |
| 1       |             | Index                            | Length 2   |
| 2       |             | atta 510                         |            |
| 3       |             | gTId 661                         | Sequence 1 |
| 4       |             |                                  |            |
| 5       |             |                                  |            |
| 6       |             |                                  |            |
| 7       |             | Field                            | Data       |
| 9       |             |                                  | Data       |
| 10      |             | Alle Diagnosen deaktivieren      | nein       |
| 11      |             | Lastspannungs-Diagnosen deaktiv. | nein       |
| 12      |             | I/O-ASS. Force Mode deaktivieren | nein       |
| •       | <b>&gt;</b> |                                  |            |
| SubSlot | SubModule   |                                  |            |
| 1       | DAP v3.1    |                                  |            |
| 32768   | PN-IO       |                                  |            |
| 32769   | Port 1      |                                  |            |
| 32770   | Port 2      |                                  |            |
|         |             |                                  |            |
|         |             |                                  |            |
|         |             |                                  |            |
|         |             | 2E 40                            |            |
|         |             |                                  |            |

Abb. 33: Allgemeine PROFINET-Parameter

- Unter **Records** rechts neben den jeweiligen Parameter in das Fenster **Data** klicken.
- Aus dem Drop-down-Menü den Parameter auswählen.

Der Index "gTId\_510" umfasst die allgemeinen PROFINET-Parameter, die noch ohne Funktion sind:

| Parameter                            | Wert | Bedeutung                                                                                      |
|--------------------------------------|------|------------------------------------------------------------------------------------------------|
| Alle Diagnosen                       | nein | Diagnose-Nachrichten und Alarme werden generiert.                                              |
| deaktivieren                         | ja   | Diagnose-Nachrichten und Alarme werden nicht generiert.                                        |
| Lastspannungs-<br>Diagnosen deaktiv. | nein | Die Überwachung der Feldversorgung (vom Gateway und den<br>Versorgungsmodulen) wird aktiviert. |
|                                      | ja   | Eine Über- oder Unterschreitung der Feldversorgung wird nicht angezeigt.                       |
| I/O-ASS. Force Mode                  | nein | _                                                                                              |
| deaktivieren                         | ja   | Der DTM kann über den Force Mode nicht auf das Gateway zugrei-<br>fen.                         |

# 4.8 excom-Kommunikation parametrieren

Um das Gateway zu parametrieren, muss das VIM-Mapping geöffnet werden:

- ► VIMNet Explorer öffnen.
- Rechtsklick auf die excom-Station ausführen.
- Auf **Properties** klicken.
- Unter Library Definition auf Edit klicken.
- Unter Index  $\rightarrow$  gTId\_661 anklicken.
- Unter Field und Data erscheinen die allgemeinen Einstellungen.

| elected M | Modules           |                      |            |
|-----------|-------------------|----------------------|------------|
| Slot 🛛    | Module            | IO Data Records      |            |
| ) e       | excom GEN-N       |                      |            |
|           |                   | Index                | Length 5   |
| 2         |                   | aTId 510             |            |
|           |                   | gTId 661             | Sequence 2 |
|           |                   |                      | · ,        |
|           |                   |                      |            |
|           |                   |                      |            |
| 2         |                   | Field                | Data       |
|           |                   | Modul-Parametrierung | aktiviarap |
| 0         |                   | Netzfrequenz         | 50 Hz      |
| 1         | -1                | Apalogdatenformat    | Status MSB |
| 2         |                   | CAN-Redundanz        | ein        |
|           |                   | Redundanz-Modus      | aus        |
| SubSlot   | SubModule         | Netzteil             | einfach    |
| abbioc    | DAD v2.1          |                      |            |
| 769       | DAP V3.1<br>PN-TO |                      |            |
| 2760      | Port 1            |                      |            |
| 2770      | Port 2            |                      |            |
| 2770      | roitz             |                      |            |
|           |                   |                      |            |
|           |                   |                      |            |
|           |                   | 00.91.00.00.49       |            |
|           | 1                 | 100 01 00 00 40      |            |
|           |                   |                      |            |

Abb. 34: Gateway-Parameter

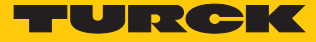

- Unter **Records** rechts neben den jeweiligen Parameter in das Fenster **Data** klicken.
- Aus dem Drop-down-Menü den Parameter auswählen.

#### Der Index "gTld\_661"umfasst die folgenden PROFINET-Parameter:

| Parameter-Name       | Wert                     | Bedeutung                                                                                                    |
|----------------------|--------------------------|----------------------------------------------------------------------------------------------------|
| Modul-Parametrierung | aktivieren               | Der Parameter ist aktuell ohne Funktion.                                                                                                    |
|                      | deaktivieren             | Wenn der Parameter aktiviert ist, erhält das Modul die Para-<br>meter-Einstellungen z. B. vom Controller, dem IO-Supervisor<br>oder dem DTM. Vorherige Parameteränderungen werden<br>überschrieben. Wenn der Parameter deaktiviert ist, verwen-<br>det das Modul die gespeicherten Parameter. |
| Netzfrequenz         | 50 Hz<br>60 Hz           | Filter zur Unterdrückung überlagerter Netzversorgungsstö-<br>rungen bei analogen Eingangssignalen wählen                                                                                                    |
| Analogdatenformat    | Status MSB<br>Status LSB | Position des Status-Bits bei analogen Eingangssignalen wählen                                                                                                    |
|                      | kein Status              | Status-MSB: Statusbit an Bitposition 2 <sup>15</sup>                                                                                                    |
|                      |                          | Status-LSB: Statusbit an 2 <sup>o</sup>                                                                                                    |
|                      |                          | Kein Status: Messwert ohne Statusbit                                                                                                    |
| CAN-Redundanz        | aus<br>ein               | Redundanz von interner Kommunikation zwischen<br>Gateways und I/Os aktivieren oder deaktivieren                                                                                                    |
| Redundanzmode        | aus                      | Keine Redundanz                                                                                                    |
|                      | Systemredundanz          | <ul> <li>Zwei Gateways arbeiten autark mit dem zugehörigen<br/>Master.</li> </ul>                                                                                                    |
| Netzteil             | einfach<br>redundant     | Diagnosemeldung der redundanten Versorgung aktivieren oder deaktivieren                                                                                                    |

# 4.9 excom-Module parametrieren

Über die Parametrierung können verschiedene, spezifische Einstellungen vorgenommen werden.

Um das Gateway oder Modul zu parametrieren, muss das VIM-Mapping geöffnet werden:

- ► VIMNet Explorer öffnen.
- Rechtsklick auf die excom-Station ausführen.
- Auf **Properties** klicken.
- Unter Library Definition auf Edit klicken.
- Das entsprechende Modul wählen.
- Unter **Records** rechts neben den jeweiligen Parameter in das Fenster **Data** klicken.
- Aus dem Drop-down-Menü den Parameter auswählen.

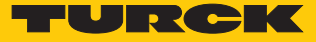

#### 4.9.1 Beispiel: DM80

Im folgenden Beispiel wird das Digitalmodul DM80 parametriert. Der Parameter **Modul-Parametrierung** ist noch ohne Funktion.

| ilot  | Module       | <ul> <li>IO Data Records</li> </ul> |               |
|-------|--------------|-------------------------------------|---------------|
|       | excom GEN-N  |                                     |               |
|       | DM80         | Index                               | Length 6      |
|       |              |                                     | Longer Jo     |
|       |              | [0110_099741                        | Segurare 0    |
|       |              |                                     | sequence 1º   |
|       |              |                                     |               |
|       |              |                                     |               |
|       |              |                                     |               |
|       |              | Field                               | Data          |
|       |              | Modul-Parametrierung                | aktivieren    |
|       |              | Polaritaet - Kapalpaar K1           | pormal        |
|       |              | -1 Wirkrichtung - Kapalpaar K1      | Eingang       |
|       |              | Entorellen - Kanalpaar K1           | aus           |
|       |              | Ersatzwertstrategie - Kanalpaar     | K1 Min. Wert  |
| 11    |              | Drahtbruchueberwachung - Kan        | alpaar K1 ein |
| IP2IC | ot SubModule | Kurzschlussueberwachung - Kan       | alpaar ein    |
|       | DM80         | Kanal deaktiviert K1                | aktiv         |
|       |              | Kanal deaktiviert K2                | aktiv         |
|       |              | Polaritaet - Kanalpaar K3           | normal        |
|       |              | Wirkrichtung - Kanalpaar K3         | Eingang       |
|       |              | Entprellen - Kanalpaar K3           | aus           |
|       |              |                                     |               |
|       |              |                                     |               |
|       |              |                                     |               |

#### Abb. 35: Parameter DM80

Parameterübersicht – DM80

Die Parametrierung erfolgt paarweise für jeweils zwei Kanäle (1/2, 3/4, 5/6, 7/8).

Die Default-Werte der Parameter sind in der folgenden Tabelle fett markiert.

| Parameter-Name               | Wert                                                    | Bedeutung                                                                                                    |
|------------------------------|---------------------------------------------------------|----------------------------------------------------------------------------------------------------|
| Kurzschlussueber-<br>wachung | <b>an</b><br>aus                                        | Paarweise Kurzschlussüberwachung aktivieren oder deakti-<br>vieren<br>Eine Überwachung des Ausgangssignals ist nur bei Ansteu-<br>erung des Ausgangs möglich. |
| Drahtbruchueber-<br>wachung  | <b>an</b><br>aus                                        | Paarweise Drahtbruchüberwachung aktivieren oder deakti-<br>vieren<br>Eine Überwachung des Ausgangssignals ist nur bei Ansteu-<br>erung des Ausgangs möglich.  |
| Ersatzwertstrategie          | <b>min. Wert</b><br>max. Wert<br>letzter gueltiger Wert | Ersatzwert pro Kanal setzen: minimaler (0), maximaler (1)<br>oder letzter gültiger Wert (0 oder 1)                                                            |

| Parameter-Name | Wert                                  | Bedeutung                                                                                                    |
|----------------|---------------------------------------|----------------------------------------------------------------------------------------------------|
| Wirkrichtung   | <b>Eingabe</b><br>Ausgabe             | Ein- oder Ausgabe aktivieren oder deaktivieren                                                                                                    |
|                | 5                                     | Eingabe: Die Kanäle des Moduls sind gruppenweise als Ein-<br>gänge (1/2, 3/4, 5/6, 7/8) geschaltet. Die Varianten DM80-N S<br>und DM80-N S8I stellen einen Status zur Verfügung.<br>Ausgabe: Die Kanäle des Moduls sind gruppenweise als Aus-<br>gänge (1/2, 3/4, 5/6, 7/8) geschaltet. Die Variante DM80-N S<br>hingegen stellt auch für die Ausgänge einen Status zur<br>Verfügung. |
| Polaritaet     | <b>normal</b><br>invertiert           | Signalinvertierung aktivieren oder deaktivieren                                                                                                    |
| Entprellen     | <b>aus</b><br>10 ms<br>20 ms<br>50 ms | Zusätzliche Eingangssignaldämpfung aktivieren oder deakti-<br>vieren                                                                                                    |
| Kanal 18       | <b>aktiv</b><br>inaktiv               | Kanal 18 jeweils aktivieren oder deaktivieren<br>Wenn ein Kanal nicht verwendet wird, kann dieser abge-<br>schaltet werden, um ungewünschte Fehlermeldungen zu<br>vermeiden.                                                                                                    |

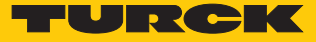

# 4.9.2 Beispiel: DO40

Im folgenden Beispiel wird das Digitalmodul DO40 parametriert. Die Parameter liegen einzeln pro Kanal vor. Der Parameter **Modul-Parametrierung** ist noch ohne Funktion.

|       | Module      | IO Data Records            |             |
|-------|-------------|----------------------------|-------------|
|       | excom GEN-N |                            |             |
|       | DO40.       | Index                      | Length 6    |
|       |             | dTId 600741                | congan j-   |
|       |             | 0110_099741                | Sequence 0  |
|       |             |                            | sequence 10 |
|       |             |                            |             |
|       |             | -                          |             |
|       |             |                            |             |
|       |             | Field                      | Data 🔺      |
|       |             | Modul-Parametrierung       | aktivieren  |
|       |             | Polaritaet K1              | normal      |
|       |             | Ersatzwertstrategie K1     | Min, Wert   |
|       |             | Drahtbruchueberwachung K1  | ein         |
|       |             | Kurzschlussueberwachung K1 | ein         |
| Clark | Commenter   | Polaritaet K2              | normal      |
| 5100  | SubModule   | Ersatzwertstrategie K2     | Min. Wert   |
|       | DO40.       | Drahtbruchueberwachung K2  | ein         |
|       |             | Kurzschlussueberwachung K2 | ein ein     |
|       |             | Polaritaet K3              | normal      |
|       |             | Ersatzwertstrategie K3     | Min. Wert   |
|       |             | Drahtbruchueberwachung K3  | ein 👻       |
|       |             |                            |             |
|       |             |                            |             |

#### Abb. 36: Parameter DO40

Parameterübersicht – DO40.

Die Default-Werte der Parameter sind in der folgenden Tabelle fett markiert.

| Parameter-Name               | Wert                                                    | Bedeutung                                                                                                    |
|------------------------------|---------------------------------------------------------|----------------------------------------------------------------------------------------------------|
| Kurzschlussueber-<br>wachung | <b>an</b><br>aus                                        | Kanalweise Kurzschlussüberwachung aktivieren oder deaktivieren<br>vieren<br>Eine Überwachung des Ausgangssignals ist nur bei Ansteu-<br>erung des Ausgangs möglich. |
| Drahtbruchueber-<br>wachung  | <b>an</b><br>aus                                        | Kanalweise Drahtbruchüberwachung aktivieren oder deakti-<br>vieren<br>Eine Überwachung des Ausgangssignals ist nur bei Ansteu-<br>erung des Ausgangs möglich.       |
| Ersatzwertstrategie          | <b>min. Wert</b><br>max. Wert<br>letzter gueltiger Wert | Ersatzwert pro Kanal setzen: minimaler (0), maximaler (1)<br>oder letzter gültiger Wert (0 oder 1)                                                                  |
| Polaritaet                   | normal<br>invertiert                                    | Signalinvertierung aktivieren oder deaktivieren                                                                                                    |

## 4.9.3 Beispiel: AIH40

| Im folgenden Beispiel wird das Analogmodul AIH40 parametriert. Der Parameter Modul-Para- |
|------------------------------------------------------------------------------------------|
| metrierung ist noch ohne Funktion.                                                       |

| t Module | <b>^</b> | IO Data Records            |                |
|----------|----------|----------------------------|----------------|
| excom 6  | SEN-N    |                            |                |
| AIH40.   |          | Index                      | Length 6       |
|          |          | dTId 699741                | Longin         |
|          |          | 0000                       | Sequence 0     |
|          |          |                            | Dedgence 1.    |
|          |          |                            |                |
|          |          | 4                          | •              |
|          |          |                            |                |
|          |          | Field                      | Data 🔺         |
|          |          | Modul-Parametrierung       | aktivieren     |
|          |          | HART Status/Messbereich K1 | ein / 420 mA   |
|          |          | Filter(PT1) K1             | 0.1 s          |
|          |          | Ersatzwertstrategie K1     | Min. Wert      |
|          |          | Drahtbruchueberwachung K1  | ein            |
| Slot Sub | Madula   | Kurzschlussueberwachung K1 | ein            |
|          | Module   | HART Status/Messbereich K2 | ein / 420 mA   |
| AIH      | 40.      | Filter(PT1) K2             | 0,1 s          |
|          |          | Ersatzwertstrategie K2     | Min. Wert      |
|          |          | Drahtbruchueberwachung K2  | ein            |
|          |          | Kurzschlussueberwachung K2 | ein            |
|          |          | HART Status/Messbereich K3 | ein / 420 mA 🔍 |
|          |          |                            |                |
|          |          |                            |                |

Abb. 37: Parameter AIH40

Parameterübersicht – AIH40

Die Default-Werte der Parameter sind in den folgenden Tabellen **fett** markiert. Es besteht die Möglichkeit das Modul mit 1, 4 oder 8 HART-Werten zu konfigurieren. Weitere Informationen dazu finden Sie im excom-Handbuch für den Nicht-Ex-Bereich.

| Parameter-Name               | Wert                                                    | Bedeutung                                                                                                    |
|------------------------------|---------------------------------------------------------|----------------------------------------------------------------------------------------------------|
| Kurzschlussueber-<br>wachung | <b>an</b><br>aus                                        | Kurzschlussüberwachung aktivieren oder deaktivieren                                                                                                    |
| Drahtbruchueber-<br>wachung  | <b>an</b><br>aus                                        | Drahtbruchüberwachung aktivieren oder deaktivieren                                                                                                    |
| Ersatzwertstrategie          | <b>min. Wert</b><br>max. Wert<br>letzter gueltiger Wert | Ersatzwert pro Kanal setzen: minimaler, maximaler oder letz-<br>ter gültiger Wert                                                                                    |
| HART-Status/Messbereich      | aus/020 mA<br>aus/420 mA<br><b>ein/420 mA</b>           | aus/020 mA: Dead Zero ohne HART-Statusabfrage;<br>Diagnose auf Drahtbruch und Messbereichsunterschreitung<br>nicht möglich                                           |
|                              |                                                         | aus/420 mA: Live Zero ohne HART-Statusabfrage; Diagno-<br>se auf Drahtbruch und Messbereichsunterschreitung aktiv                                                    |
|                              |                                                         | ein/4…20 mA: Live Zero mit HART-Statusabfrage; Diagnose<br>auf Messbereichsunterschreitung und -überschreitung<br>sowie Drahtbruch- und Kurzschlussüberwachung aktiv |

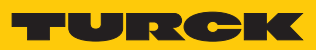

| Parameter-Name | Wert                                   | Bedeutung                                                                      |
|----------------|----------------------------------------|--------------------------------------------------------------------------------|
| Filter (PT1)   | aus<br><b>0,1 s</b><br>2,6 s<br>29,2 s | Softwarefilter zur Erzeugung eines Mittelwerts aktivieren<br>oder deaktivieren |

#### 4.9.4 Beispiel: AOH40

| Im folgenden Beispiel wird das Analogmodul AOH40 parametriert. Der Parameter Modul-Para- |
|------------------------------------------------------------------------------------------|
| metrierung ist noch ohne Funktion.                                                       |

| ot   | Module      | <ul> <li>IO Data Records</li> </ul>        |                 |
|------|-------------|--------------------------------------------|-----------------|
|      | excom GEN-N |                                            |                 |
|      | AOH40.      | Index                                      | Length 6        |
|      |             | dTId 600741                                | congen          |
|      |             | 0110_099741                                | Sequence 0      |
|      |             |                                            | Dequence jo     |
|      |             |                                            |                 |
|      |             | •                                          |                 |
|      |             |                                            |                 |
|      |             | Field                                      | Data 🔺          |
|      |             | Modul-Parametrierung                       | aktivieren      |
| _    |             | HART Status/Messbereich                    | K1 ein / 420 mA |
| _    |             | <ul> <li>Ersatzwertstrategie K1</li> </ul> | Min. Wert       |
|      | 1           | Drahtbruchueberwachung                     | K1 ein          |
| _    |             | Kurzschlussueberwachung                    | K1 ein          |
| Slol | t SubModule | HART Status/Messbereich                    | K2 ein / 420 mA |
| 510  |             | Ersatzwertstrategie K2                     | Min. Wert       |
|      | AOH4U.      | Drahtbruchueberwachung                     | K2 ein          |
|      |             | Kurzschlussueberwachung                    | K2 ein          |
|      |             | HART Status/Messbereich                    | K3 ein / 420 mA |
|      |             | Ersatzwertstrategie K3                     | Min. Wert       |
|      |             | Drahtbruchueberwachung                     | K3 ein 👻        |
|      |             |                                            |                 |
|      |             |                                            |                 |

Abb. 38: Parameter AOH40

#### Parameterübersicht – AOH40

Die Default-Werte der Parameter sind in den folgenden Tabellen **fett** markiert. Es besteht die Möglichkeit das Modul mit 1, 4 oder 8 HART-Werten zu konfigurieren. Weitere Informationen dazu finden Sie im excom-Handbuch für den Nicht-Ex-Bereich.

| Parameter-Name               | Wert                                                    | Bedeutung                                                                                                    |
|------------------------------|---------------------------------------------------------|----------------------------------------------------------------------------------------------------|
| Kurzschlussueber-<br>wachung | <b>an</b><br>aus                                        | Kurzschlussüberwachung aktivieren oder deaktivieren                                                          |
| Drahtbruchueber-<br>wachung  | <b>an</b><br>aus                                        | Drahtbruchüberwachung aktivieren oder deaktivieren                                                           |
| Ersatzwertstrategie          | <b>min. Wert</b><br>max. Wert<br>letzter gueltiger Wert | Ersatzwert pro Kanal setzen: minimaler, maximaler oder<br>letzter gültiger Wert                              |
| HART-Status/Messbereich      | aus/020 mA<br>aus/420 mA<br><b>ein/420 mA</b>           | HART-Status/Messbereich festlegen<br>aus/020 mA: Dead Zero ohne HART-Statusabfrage und<br>Drahtbruch inaktiv |
|                              |                                                         | aus/4…20 mA: Live Zero ohne HART-Statusabfrage und<br>Drahtbruch aktiv                                       |
|                              |                                                         | ein/4…20 mA: Live Zero mit HART-Statusabfrage (HART-<br>Diagnose aktiv) und Drahtbruch aktiv                 |

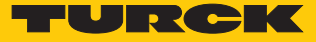

# 4.10 I/O-Daten konfigurieren

Der **VIMNet Explorer** konfiguriert das PROFINET-Mapping selbstständig. Die GSDML-Datei definiert, wie die Daten aus dem PROFINET-Gerät zu interpretieren sind. Während der Konfiguration des excom-Systems legt die GSDML-Datei automatisch Signale für jedes I/O-Modul an. Die nachfolgende Abbildung zeigt die automatische Konfiguration der I/O-Signale am Beispiel eines DM80-Moduls:

- VIMNet Explorer öffnen.
- Auf VIM Mapping klicken.
- Unter Selected Modules das Modul auswählen (hier: DM80).
- ► IO DATA anklicken.

| efinition Name  | GSDML-V2.35-Turck-Exc | :omV2-20200629-( | 010720           | 20             | Vendor ID | 0x013D  | Device ID        | 0×7100   | Physical Slots   | 024         |
|-----------------|-----------------------|------------------|------------------|----------------|-----------|---------|------------------|----------|------------------|-------------|
| ersion          | 2020-07-06 12:44:12   |                  | Name             | excom GEN-N    |           |         |                  |          | Fixed In Slot    | 0           |
| ccess Pt        | DAP_excom_GEN_N       | •                | Vendor           | Turck          |           |         |                  |          |                  |             |
|                 |                       |                  | Order Number     | ,              |           |         | Eamily 1/0       | Turck    |                  | 1           |
|                 |                       |                  |                  |                |           |         | r dinny j -r -   | 1        |                  | ]           |
|                 |                       |                  | Description      | Remote I/O Sys | tem       |         |                  |          |                  |             |
| Available Modul | les                   | _                |                  |                |           |         |                  |          |                  |             |
| Category A      | Il Modules            | <b>_</b>         | Selected Modules | ,              |           | 21      |                  |          |                  |             |
| Module          | Description           | •                | Slot Module      |                | <b></b>   | IO Data | Records          |          |                  |             |
| AIH41 4H        | AIH41 4H              |                  | 0 excom Gi       | EN-N           |           |         |                  | _        | _                |             |
| AIH41 8H        | AIH41 8H              |                  | 1 DM80           |                |           | IOPSI   | ength 1          |          | IOCS Length 1    |             |
| AO40.           | AO40.                 |                  | 2 DO40.          |                |           |         | - ,              |          | - ,              |             |
| AOH40.          | AOH40.                |                  | 3 AIH40.         |                |           | 0       | Field Format     |          | 0 Field          | Format      |
| AOH40. 1H       | AOH40.1H              | _                | 4 AOH40.         |                |           | 0:0     | Wert K1 Bit      |          | 0:0 Wert K1      | Bit         |
| AOH40, 4H       | AOH40. 4H             |                  | 5                |                |           | 0:1     | Wert K2 Bit      |          | 0:1 Wert K2      | Bit         |
| AOH40, 8H       | AOH40. 8H             |                  | 6                |                |           | 0:2     | Wert K3 Bit      |          | 0:2 Wert K3      | Bit         |
| DF20 F          | DF20 F                |                  | 7                |                |           | 0:3     | Wert K4 Bit      |          | 0:3 Wert K4      | Bit         |
| DF20 P          | DF20 P                | -                | 8                |                |           | 0:4     | Wert K5 Bit      |          | 0:4 Wert K5      | Bit         |
| 1               |                       |                  | 9                |                |           | 0:5     | Wert K6 Bit      |          | 0:5 Wert K6      | Bit         |
|                 |                       |                  | 10               |                |           | 0:6     | Wert K7 Bit      |          | 0:6 Wert K7      | Bit         |
|                 |                       |                  | 11               |                |           | 0:7     | Wert K8 Bit      |          | 0:7 Wert K8      | Bit         |
|                 |                       | _                | 12               |                |           |         |                  |          |                  |             |
| Allowed Slots   |                       |                  | · · .            |                |           |         |                  |          |                  |             |
|                 |                       |                  | SubSlot SubM     | Iodule         |           |         |                  |          |                  |             |
|                 |                       |                  | 4 5000           | ,              |           |         |                  |          |                  |             |
| SubModule       | Description           |                  | 1 DM80           | )              |           |         |                  |          |                  |             |
| Sapriodale      | Description           |                  |                  |                |           |         |                  |          |                  |             |
| L               |                       |                  |                  |                |           |         |                  |          | 2 B              |             |
| L               |                       |                  |                  |                |           |         |                  |          |                  |             |
| L               |                       |                  |                  |                |           |         |                  |          |                  |             |
|                 |                       |                  |                  |                |           |         |                  |          |                  |             |
|                 |                       |                  |                  |                |           |         |                  |          |                  |             |
|                 |                       |                  |                  |                |           | Consis  | tency Item consi | stency i | Consistency Item | consistency |
|                 |                       |                  |                  |                |           |         | ·····, ]         |          | , ]              |             |
|                 |                       |                  |                  |                |           |         |                  |          |                  |             |
|                 |                       |                  | L                |                |           |         |                  |          |                  |             |
|                 |                       |                  | Diagnostics      |                |           |         |                  |          |                  |             |
|                 |                       |                  |                  |                |           |         |                  |          |                  |             |

Abb. 39: I/O-Daten konfigurieren

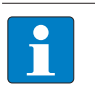

#### HINWEIS

Der PROFINET-Puffer setzt sich aus den I/O-Daten sowie dem IOCS und IOPS zusammen. Der IO Consumption Status (**IOCS**) gibt Rückmeldung an das Modul, das die I/ O-Daten erzeugt hat, und zeigt an, ob es verwendet wurde oder nicht. Der IO Production Status (**IOPS**) wird vom produzierenden Modul verwendet, um die Qualität der zugehörigen I/O-Daten zu überwachen.

Durch die GSDML-Datei bildet der VIMNet Explorer die PROFINET-Daten automatisch im excom-System ab. Das PROFINET-Gerät wird dabei in Signalen des PROFIBUS-Geräts abgebildet. Jedes PROFIBUS-Gerät in DeltaV enthält einen Satz von Slots, die jeweils einen Satz von Signalen enthalten. Die Beschreibung für jedes PROFINET-Gerät ist Bestandteil der zugehörigen GSDML-Datei. Die GSDML-Dateien beschreiben unter anderem die Anordnung der Daten im I/O-Puffer.

Das virtuelle I/O-Modul VIM bildet den I/O-Puffer in einer Reihe von PROFIBUS-Geräten in DeltaV ab. Ein PROFINET-Puffer kann maximal 1440 Bytes betragen. Es gibt einen Puffer für die Eingangsdaten und einen für die Ausgangsdaten.

Der I/O-Puffer eines in DeltaV abgebildetes PROFINET-Gerät kann maximal 512 Bytes (256 Eingangs- und 256 Ausgangsbytes) aufnehmen, die in vier 128-Byte-Slots mit 64 Eingangs- und 64 Ausgangsbytes unterteilt sind. Das virtuelle I/O-Modul VIM bricht den PROFINET-Puffer automatisch auf und ordnet alle Teile des PROFINET-Daten-Puffers einem PROFIBUS-Steckplatz zu. Der Puffer wird so verteilt, dass ein bestimmtes Signal (definiert in der GSDML-Datei) nicht durch die Slot-Grenzen aufgespalten wird.

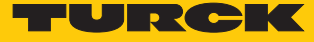

#### I/O-Signal manuell hinzufügen

Ein Signal kann auch manuell hinzugefügt werden. Dies wird hier am Beispiel des DM80 durchgeführt. Der DeltaV-Explorer muss geöffnet sein:

- ▶ Im Projektbaum unter System Configuration  $\rightarrow$  Physical Network  $\rightarrow$  Control Network  $\rightarrow$  CLTR-011290  $\rightarrow$  C57 öffnen.
- ▶ Im Teilbaum C57PB42 → SLOT001 auswählen.
- Rechtsklick auf **SLOT001** ausführen.
- New Profibus Signal anklicken.
- Im Fenster New Profibus Signal die Signal direction auf Input stellen.
- Unter **Data type** den Datentyp auswählen.
- Auswahl mit OK bestätigen.

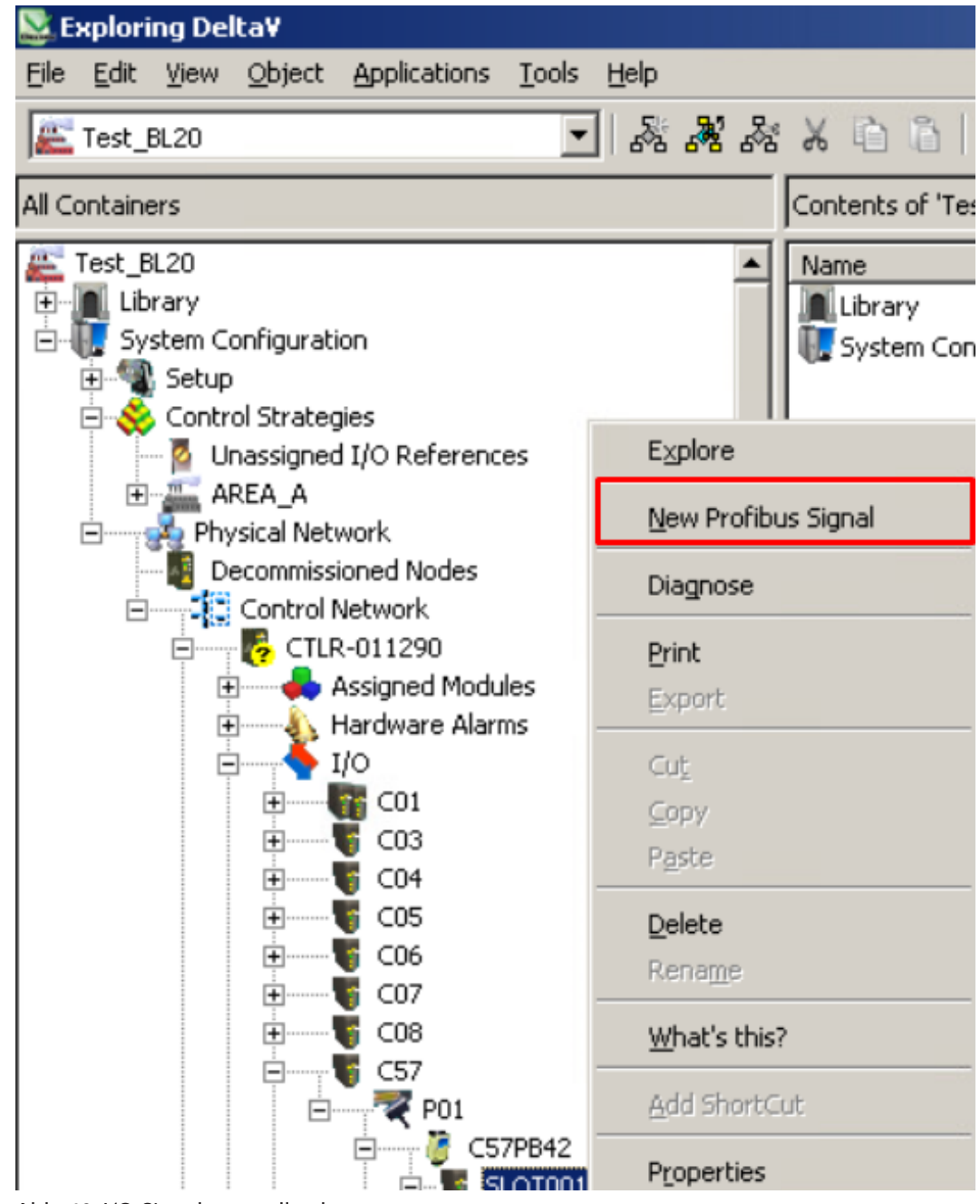

Abb. 40: I/O-Signal manuell anlegen

Durch Setzen eines Hakens bei **Use diagnostic channel** kann ein Signal an eine kanalspezifische Diagnose gekoppelt werden.

| New Profibus Signal                                                          | <u>? ×</u>                              |
|------------------------------------------------------------------------------|-----------------------------------------|
| Object type:<br>Modified:<br>Modified by:                                    | OK<br>Cancel                            |
|                                                                              |                                         |
| Use diagnostic channel:                                                      | Signal Tag:<br>C57PB42S001039<br>Browse |
| r Data Mapping                                                               | DIOWSC                                  |
| Standard network byte<br>Signal direction:<br>Input<br>Data type:<br>Boolean | e order<br>Byte offset:<br>7            |
| 0% of scale:                                                                 | 100% of scale:                          |
| Bit Pattern                                                                  |                                         |
| First bit used:                                                              | Number of used bits:                    |

Abb. 41: Signal an kanalspezifische Diagnose koppeln

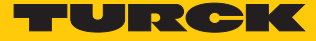

Die Änderungen müssen in den DeltaV-Controller geladen werden. Wenn dies notwendig ist, zeigt der DeltaV Explorer ein blaues Dreieck an. Wenn Änderungen an den Setup-Daten durchgeführt wurden, wird dies an den Knoten angezeigt. Um die Konfiguration in DeltaV zu laden, wie folgt vorgehen:

- Rechtsklick auf Physical Network ausführen.
- ► Unter **Download** → **Physical Network** auswählen.

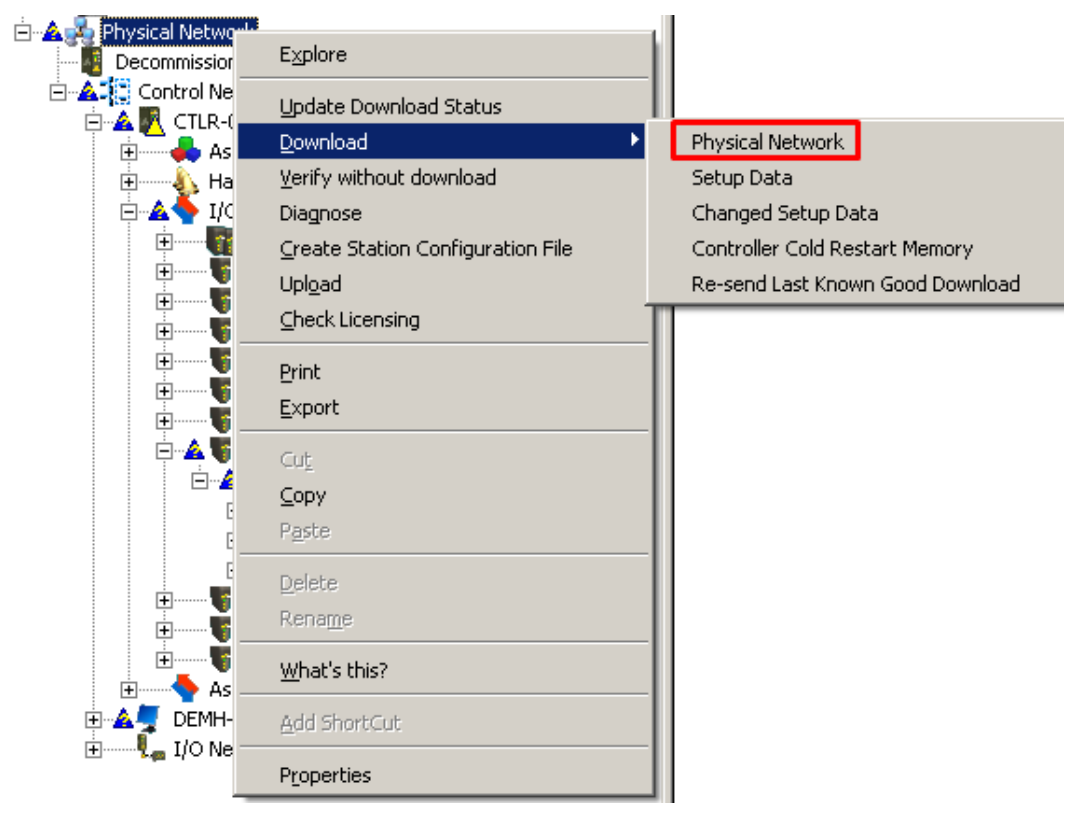

Abb. 42: Änderungen in den Controller laden

| • | Das Fenster | Confirm | Total | Download | mit | Yes | bestätigen. |
|---|-------------|---------|-------|----------|-----|-----|-------------|
|---|-------------|---------|-------|----------|-----|-----|-------------|

| Confirm Total Download                                                                                                    | ? × |
|----------------------------------------------------------------------------------------------------|-----|
| WARNING: Performing a Total download may affect the control your process.                                                                                                    | of  |
| You should ensure that all safety precautions have been followed before<br>downloading and that the desired options are checked below. Note that<br>downloading will distribute some set-up data to all workstations. |     |
| This will download 'Physical Network' and any subordinate objects.                                                                                                    |     |
| Download Options                                                                                                    |     |
| Are you sure you want to download?<br>Yes                                                                                                    |     |

Abb. 43: Download bestätigen

Das Fenster **Download complete** mit **Close** schließen.

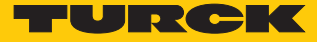

# 4.11 PROFINET-Diagnose

Es gibt Diagnosemöglichkeiten für die VIM-Karte, die DeltaV-I/O-Karte sowie für die Feldgeräte. In diesem Beispiel wird eine Diagnose für die VIM-Karte durchgeführt:

- Rechtsklick auf die VIM (hier: VIM01) ausführen.
- Diagnose anklicken.

| 📲 New VIO Document - VI | MNet Explorer               |  |  |  |  |  |
|-------------------------|-----------------------------|--|--|--|--|--|
| <u>File View H</u> elp  |                             |  |  |  |  |  |
| 🗅 🖻 🖥                   |                             |  |  |  |  |  |
| ⊡- 🛱 VIMNet             |                             |  |  |  |  |  |
| Serial Card Ether       | netIP Definition Library    |  |  |  |  |  |
| 🚽 📶 DeviceNet Ethern    | etIP Definition Library     |  |  |  |  |  |
| 🕀 🎁 PROFINET Definit    | ion Library                 |  |  |  |  |  |
| 🗄 👷 Physical Network    |                             |  |  |  |  |  |
|                         | ned VIMs                    |  |  |  |  |  |
| Simulation Ne           | ət                          |  |  |  |  |  |
| I/O Net                 |                             |  |  |  |  |  |
|                         | 1290                        |  |  |  |  |  |
|                         | Upload Configuration to VIM |  |  |  |  |  |
|                         |                             |  |  |  |  |  |
|                         |                             |  |  |  |  |  |
|                         | Djagnose                    |  |  |  |  |  |
| ÷ <b>I</b> .            | Disable VIM Status Updates  |  |  |  |  |  |
| ÷ <b>I</b> .            | Reconcile VIM               |  |  |  |  |  |
| ÷ <b>I</b> .            | Delete                      |  |  |  |  |  |
|                         | Export FHX File             |  |  |  |  |  |
| Properties              |                             |  |  |  |  |  |
|                         | Device Scan Times           |  |  |  |  |  |
|                         | What Is This?               |  |  |  |  |  |
|                         |                             |  |  |  |  |  |

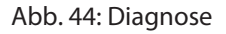

- ▶ Im neu erscheinenden Fenster nochmals Rechtsklick auf die VIM (hier: VIM01) ausführen.
- Im Kontextmenü Enable VIM Communications anklicken, um in den Online-View zu wechseln.

| DEMH-DELTAV-1 - VIMNET Diagnostics |                                   |  |  |  |
|------------------------------------|-----------------------------------|--|--|--|
| <u>File View H</u> elp             |                                   |  |  |  |
| 🖃 👆 I/O Net                        |                                   |  |  |  |
| 🗄 📕 CTLR-0                         | 11290                             |  |  |  |
| ė 🖡 🕎                              | Enable VIM Communications         |  |  |  |
|                                    | Display Network Statistics        |  |  |  |
| E                                  | Display Log <u>B</u> ook          |  |  |  |
|                                    | Display Alarm Log                 |  |  |  |
|                                    | Reset All Statistics              |  |  |  |
|                                    | Display Sla <u>v</u> e Statistics |  |  |  |
|                                    | Start Logging                     |  |  |  |
|                                    | Search for <u>D</u> atasets       |  |  |  |
| ÷ I                                | C58                               |  |  |  |
| ÷ 🖪                                | , C59                             |  |  |  |

Abb. 45: Enable VIM Communications

⇒ Die Diagnosen werden bei den einzelnen Slots (hier: **Slot 3** → **SubSlot 1**) angezeigt.

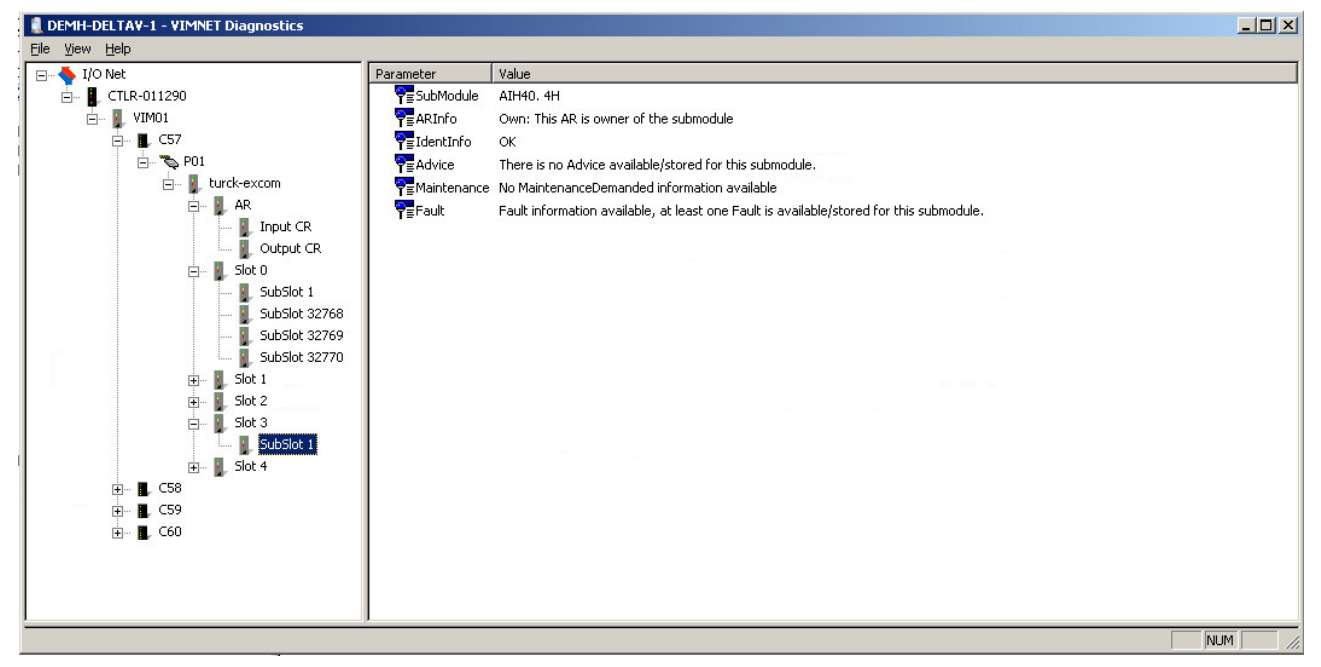

Abb. 46: Diagnose-Fenster

Im Diagnosefenster zeigt **AR** den Status der "PROFINET Application Relation" an. **CR** zeigt den Status "Connection Relations" an.

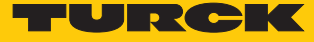

# 5 Redundanz-Strategien

## 5.1 Topologie

Die allgemeine Topologie der Turck-spezifischen Systemredundanz mit den Ethernet-Protokollen EtherNet/IP, Modbus TCP und PROFINET ist wie folgt aufgebaut:

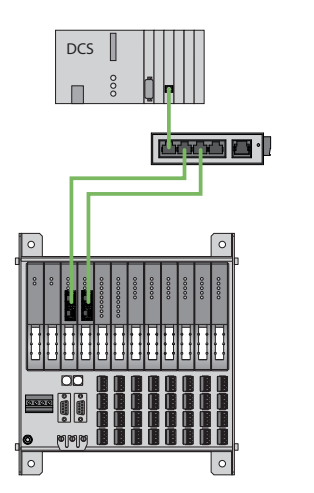

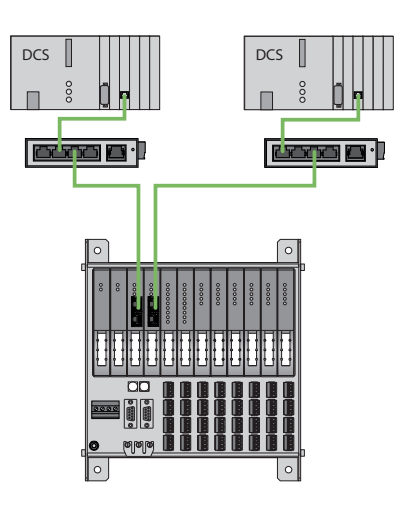

Abb. 47: Systemredundanz mit einem Master und zwei Gateways

Abb. 48: Systemredundanz mit zwei Mastern und zwei Gateways

Die Systemredundanz mit einem Master und zwei Gateways ist eine Turck-spezifische, parametrierbare Redundanzfunktion des excom-Systems. Dabei verfügen die zwei Gateways über separate IP-Adressen. Über die separaten IP-Adressen wird eine unabhängige Kommunikation aufgebaut. Die Gateways kommunizieren über die IP-Adressen die Eingangsdaten und empfangen die Ausgangsdaten. Ein Gateway ist das primäre Gateway, während das zweite Gateway als Backup fungiert. Wenn das primäre Gateway ausfällt, übernimmt das Backup-Gateway automatisch und stoßfrei. Durch die Redundanzfunktion ist eine unterbrechungsfreie Kommunikation möglich. Über das Ausgabewort des Gateways kann eine Redundanzumschaltung erzwungen werden.

Bei der Systemredundanz mit zwei Mastern und zwei Gateways kommunizieren zwei unabhängige Ethernet-Master mit dem zugehörigen Gateway. Beide Master können über einen oder zwei Prozessleitsystem-Controller gesteuert werden. Es gibt zwei voneinander unabhängige Ethernet-Verbindungen zum excom-System, um die Prozessdaten zu verarbeiten.

# 5.2 Redundanz-Setup

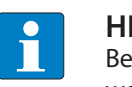

HINWEIS

Beide Gateways müssen die selbe Konfiguration, Parametrierung und Firmware aufweisen.

Der Gateway-Parameter Redundanz-Modus muss auf Systemredundanz eingestellt werden.

#### 5.3 Systemredundanz

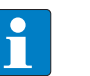

#### HINWEIS

Beide Gateways müssen die selbe Konfiguration, Parametrierung und Firmware aufweisen.

Wenn der Parameter **Redundanz-Modus** im DTM, Webserver oder Leitsystem auf **Systemredundanz** eingestellt ist, arbeitet die excom-Station im Systemredundanz-Betrieb. Beide Gateways kommunizieren dabei mit ihrem zugehörigen Master. Am aktiven Gateway leuchtet die LED PRIO. Das aktive Gateway übernimmt die vom Master übertragenen Ausgabedaten und sendet diese an die Ausgabemodule.

Das Gateway, das mit dem sekundären Master kommuniziert, ignoriert die empfangenen Ausgabedaten, da das sekundäre Modul keinen Schreibzugriff auf die Ausgabemodule hat.

Das Gateway verfügt über ein Eingabe- und ein Ausgabewort zur Überwachung der Redundanz. Das Eingabewort beschreibt den aktuellen Zustand der Gateways.

Das Ausgabewort dient der manuellen Redundanzumschaltung im Master. Im Prozessleitsystem kann vom primären Gateway auf das sekundäre Gateway umgeschaltet werden. Eine Umschaltung erfolgt zudem aufgrund folgender Ereignisse:

- Das primäre Gateway wurde entfernt.
- Die Kommunikation zum primären Gateway wurde unterbrochen.

Nach einer Umschaltung wird nicht mehr automatisch auf das ehemals primäre Gateway geschaltet.

Bei dem Start des excom-Systems versucht zuerst das linke Gateway als primäres Gateway zu arbeiten. Wenn eine Kommunikation mit dem linken Gateway fehlschlägt, versucht das rechte Gateway eine primäre Kommunikation aufzubauen.

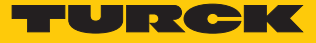

# Belegung der Gateway-Prozessdatenbits

Mit Hilfe des Eingangsworts der Gateway-Prozessdaten kann die Gateway- und Systemredundanz der excom-Station eingesehen werden:

|      | Bit          |   |   |                    |                     |                       |            |              |
|------|--------------|---|---|--------------------|---------------------|-----------------------|------------|--------------|
| Byte | 7            | 6 | 5 | 4                  | 3                   | 2                     | 1          | 0            |
| 0    | nicht belegt |   |   | linkes<br>Netzteil | rechtes<br>Netzteil | Gateway-<br>Redundanz | Steckplatz | aktiv/passiv |
| 1    | nicht belegt |   |   |                    |                     |                       |            |              |

# Bedeutung der Gateway-Prozessdatenbits

| Bezeichnung       | Bedeutung                                                |  |  |
|-------------------|----------------------------------------------------------|--|--|
| Linkes Netzteil   | 0: linkes Netzteil nicht vorhanden                       |  |  |
|                   | 1: linkes Netzteil gesteckt                              |  |  |
| Rechtes Netzteil  | 0: rechtes Netzteil nicht vorhanden                      |  |  |
|                   | 1: rechtes Netzteil gesteckt                             |  |  |
| Gateway-Redundanz | 0: redundantes Gateway oder redundante Kommuni-          |  |  |
|                   | kation nicht verfügbar                                   |  |  |
|                   | 1: Redundanz verfügbar                                   |  |  |
| Steckplatz        | 0: Gateway befindet sich auf rechtem Steckplatz<br>(GW2) |  |  |
|                   | 1: Gateway befindet sich auf linkem Steckplatz (GW1)     |  |  |
| aktiv/passiv      | 0: Gateway ist passiv                                    |  |  |
|                   | 1: Gateway ist aktiv                                     |  |  |

# Belegung der Befehlsbits

Mit Hilfe des Ausgangsworts des Gateways, im Webserver "Red switching", kann eine Redundanzumschaltung erzwungen werden:

|      | Bit            |   |   |   |   |                          |                                                       |                                                      |
|------|----------------|---|---|---|---|--------------------------|-------------------------------------------------------|------------------------------------------------------|
| Byte | 7              | 6 | 5 | 4 | 3 | 2                        | 1                                                     | 0                                                    |
| 0    | ) nicht belegt |   |   |   |   | Kontrollbit              | Redun-<br>danz-<br>umschal-<br>tung wird<br>initiiert | Aktivieren<br>des rechten<br>oder linken<br>Gateways |
|      |                |   |   |   |   | Steuerbits fi<br>wechsel | ür Flanken-                                           |                                                      |
| 1    | nicht belegt   |   |   |   |   |                          |                                                       |                                                      |

# Bedeutung der Befehlsbits

| Bezeichnung                                                | Bedeutung                                                                                                    |  |  |
|------------------------------------------------------------|----------------------------------------------------------------------------------------------------|--|--|
| Bit 2 = 0 Redundanzumschaltung wird initiiert              | 11 $\rightarrow$ 01: Empfänger ist das passive Gateway. Das passive Gateway fordert vom aktiven Gateway die Kontrolle und wird aktiv.   |  |  |
|                                                            | 11 $\rightarrow$ 10: Empfänger ist das aktive Gateway. Das aktive Gateway gibt die Kontrolle an das passive Gateway ab und wird passiv. |  |  |
| Bit 2 = 1 Aktivieren des rechten oder lin-<br>ken Gateways | 11 $\rightarrow$ 01: Empfänger ist das linke Gateway. Das linke Gateway fordert vom rechten die Kontrolle und wird aktiv.               |  |  |
|                                                            | 11 $\rightarrow$ 10: Empfänger ist das rechte Gateway. Das rechte Gateway fordert vom linken die Kontrolle und wird aktiv.              |  |  |

Ab der GEN-Gateway-Firmware Version 1.4 unterstützen die GEN-Gateways die PROFINET-S2-Redundanz.

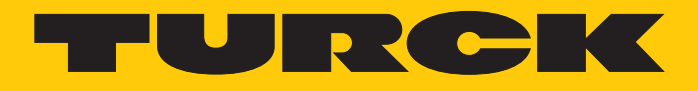

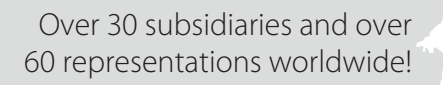

105

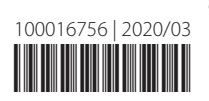

www.turck.com